# Współpraca z punktami OCR – informacje ogólne

Comarch DMS umożliwia współpracę z dowolnym programem OCR, pod warunkiem, że program OCR zapisuje przeprocesowane dane do lokalnej bazy danych.

Konfigurację wszystkich typów punktów ACD należy rozpocząć od analizy tabeli lub tabel, do których OCR zapisuje przeprocesowane dane.

Złożoność struktury tabel w bazie OCR może być dowolna, nie ma też znaczenia typ serwera SQL, z którym współpracuje OCR.

Tabele, na które warto zwrócić uwagę, to:

- OC\_Documents tabela, która zawiera dane nagłówkowe dokumentu, takie jak: nr dokumentu, data sprzedaży, wartość brutto, kontrahent itp.
- DF\_WorkAPProcess tabele, która wiąże dokumenty znajdujące się w tabelach OCR z wygenerowanymi dokumentami DMS. Tabele DF\_WorkAPProcess mogą znajdować się w kilku miejscach- jedna z tabel domyślnie jest dodawana do schematu "do". Tabela może zostać utworzona w każdej innej bazie danych, gdzie znajdują się zbuforowane dane do przetworzenia.

Uwaga

Nie należy mylić tabeli DF\_WorkAPProcess z tabelami SL\_WorkAPProcess oraz ML\_WorkAPProcess – pełnią one podobne role, ale na innym poziomie.

Struktura tabeli DF\_WorkAPProcess:

```
CREATE TABLE [do].[DF_WorkAPProcess](
[APW_Id] [int] IDENTITY(1,1) NOT NULL,
[APW_APDId] [int] NOT NULL,
[APW_DocumentID1] [bigint] NOT NULL,
[APW_DocumentID2] [bigint] NULL
)
```

gdzie:

- APW\_Id identyfikator wiersza
- APW\_APDId identyfikator punktu
- APW\_DocumentID1 identyfikator dokumentu, który został przeprocesowany
- APW\_DocumentID2 drugi identyfikator dokumenty (jeśli istnieje), który został przeprocesowany

Tabelę **DF\_WorkAPProcess** wykorzystuje się w **zapytaniach SQL**, **które prezentują listę dokumentów do przeprocesowania**. Warunek *where APW\_DocumentID1 is null* odfiltrowuje dokumenty, które już zostały przeprocesowane (zostały z nich utworzone dokumenty DMS).

### Przyklad Przykład zapytania:

select id, null, number from do.SL\_Documents
left join do.DF\_WorkAPProcess on id = APW\_DocumentID1
where APW\_DocumentID1 is null and APW\_APDId={id punktu ACD}

gdzie:

 do.SL\_Documents – tabela z dokumentami do przeprocesowania  where APW\_DocumentID1 is null and APW\_APDId={id punktu ACD} – warunek prezentujący nowe dokumenty, z których jeszcze nie zostały wygenerowane dokumenty DMS

W wersji 2025.0.0 została umożliwiona obsługa współdzielonego folderu dla punktów ACD przez kilka instancji aplikacji desktop Comarch DMS, które łączą się z jedną instalacją aplikacji serwerowej Comarch DMS na IIS. Zostały obsłużone foldery lokalne i sieciowe.

Jeśli zostanie stwierdzone, że dany plik jest zajęty przez jakiś proces, nastąpi wstrzymanie jego przetwarzania do czasu następnej próby.

Wprowadzono także dokładniejsze logi z następującymi danymi:

- przyznane unikalne id zasobu pliku
- ścieżka do pliku
- id operacji przetwarzania pliku (file process id)
- id instancji aplikacji DMS desktop
- nazwa maszyny
- nazwa użytkownika Windows
- id procesu Windows
- id punktu ACD
- id operatora DMS

Pliki tymczasowe nie są aktualnie tworzone (pliki nie zostają przenoszone do bufora), ale zachowano archiwizację plików w przypadku sukcesu przetwarzania oraz archiwizację plików, które nie zostały przetworzone z powodu wystąpienia błędów.

# Programy OCR zalecane do współpracy z Comarch DMS

Mechanizm automatycznego generowania dokumentów jest zalecany do współpracy ze wszystkimi OCR'ami, które wyniki procesowanych dokumentów zapisują do bazy danych. Nie ma znaczenia typ bazy danych, ponieważ system pozwala na nawiązanie połączenia z większością popularnych baz danych.

Szczególnie zalecana jest usługa <u>Comarch OCR</u> (zob. <u>Uruchomienie usługi Comarch OCR</u>).

## Elementy okna

Faktura zakupu – kontrolka z listą punktów konfiguracyjnych.

**[Dodaj]** – funkcjonalność umożliwiająca utworzenie nowego punktu konfiguracyjnego.

[Edycja] – funkcjonalność umożliwiająca edycję istniejącego punktu konfiguracyjnego. [Usuń] – funkcjonalność usuwania istniejących punktów konfiguracyjnych.

[Importuj] – funkcjonalność wprowadzona w wersji 2023.0.0; umożliwia import punktu ACD z pliku (zob. Import i eksport punktów ACD)

[Eksport wszystkich punktów] – funkcjonalność wprowadzona w wersji 2025.0.0; umożliwia eksport wszystkich punktów ACD do wybranego folderu na dysku (zob. Import i eksport punktów ACD)

Dokumenty Tylko wypełnione [Dokumenty] – kontrolka filtra, który umożliwia zawężenie listy skanów, dla których zostaną inicjowane nowe dokumenty. Kontrolka przyjmuje wartości:

- Wszystkie po naciśnięciu "Generuj" zostaną wygenerowane wszystkie dokumenty z listy.
- Tylko wypełnione po naciśnięciu "Generuj" zostaną wygenerowane dokumenty, których wszystkie kontrolki zostały wypełnione (zainicjowane).
- Wybrane po naciśnięciu "Generuj" zostaną wygenerowane zaznaczone dokumenty. W przypadku zaznaczenia dokumentów

oznaczonych , na których nie zostały rozpoznane wszystkie dane dokument zostanie wygenerowany bez tych danych.

Generuj

**[Generuj]** – przycisk uruchamiający generowanie dokumentów. Nieaktywny do momentu zaczytania plików na listę skanów/dokumentów.

[Odśwież] – ikona za pomocą, której odświeżana jest lista skanów/dokumentów.

**[Uruchom]** – przycisk dostępny od wersji 2023.1.0; po naciśnięciu tego przycisku zostanie **otwarty plik .exe**, do którego ścieżkę określono w pliku DMS.exe.config (zob. <u>Uruchamianie pliku exe w punkcie ACD</u>)

[Info] – po naciśnięciu przycisku wyświetlana jest informacja jaka ilość dokumentów pozostała możliwa do wygenerowania w dostępnym pakiecie.

|                                             |         | × |
|---------------------------------------------|---------|---|
| W pakiecie zostało jeszcze 9168 dokumentów. |         |   |
|                                             |         |   |
|                                             | Zamknij |   |

Przykładowe okno wyświetlane po kliknięciu ikony "Info"

## OCR

**[Ustawienia OCR]** – okno ustawień OCR, w oknie należy wskazać ścieżkę do katalogu, z którego będą pobierane pliki do przeprocesowania, a także należy określić tryb łączenia przesłanych plików (zob. Przetwarzanie dokumentów przez usługę Comarch OCR). Od wersji 2023.1.2 w ramach tego okna można także określić, czy przeprocesowane pliki mają być archiwizowane.

**[Dodaj pliki]** – umożliwia wskazanie plików z dysku komputera, pliki zostaną umieszczone w katalogu wskazanym w oknie ustawień OCR.

[Skanuj] – funkcjonalność procesowania skanowanych dokumentów – w kwestii opcji dostępnych w oknie "Skanowanie" zob. <u>Załącznik – skan dokumentu</u>.

| Skanowanie               |                     |       |  |  |
|--------------------------|---------------------|-------|--|--|
| Rodzaj skanera<br>Źródło | ○ EPSON (zalecane)  | (jąj) |  |  |
| Nazwa pliku              | scan_20221020090947 |       |  |  |
| Format pliku             | .jpg 🗸              |       |  |  |
|                          | Skanuj Anu          | ıluj  |  |  |

Okno "Skanowanie"

**(Filtry]** – przycisk dostępny od wersji 2024.3.0 w ramach punktu ACD typu "Import dokumentów zakupu z KSeF" oraz od wersji 2025.0.0 w ramach punktu ACD typu "Współpraca z OCR"; po kliknięciu w ikonę zostaje otwarte okno, w ramach którego operator może zdefiniować warunki wyszukiwania dokumentów na liście.

[Usuń filtry] – przycisk dostępny od wersji 2024.3.0 w ramach punktu ACD typu "Import dokumentów zakupu z KSeF" oraz od wersji 2025.0.0 w ramach punktu ACD typu "Współpraca z OCR"; po kliknięciu ikony wszystkie zdefiniowane warunki wyszukiwania (zarówno te w oknie "Filtry", jak i te w polu wyszukiwarki) zostaną usunięte.

[Import faktur z KSeF] – przycisk występujący w oknie punktu ACD typu Import dokumentów zakupu z KSeF; po kliknięciu w ten przycisk zostaje otwarte okno "Import faktur z KSeF", w którym można wybrać faktury KSeF i zaimportować je do Comarch DMS.

[Pobierz wiadomości] – przycisk występujący w oknie punktu ACD typu Import dokumentów ze skrzynki e-Doręczenia; po kliknięciu w ten przycisk zostaje otwarte okno "Import wiadomości z usługi e-Doręczenia", w którym można wybrać wiadomości i zapisać je w Comarch DMS.

Szukaj

[Szukaj] – przycisk dostępny od wersji 2024.3.0 w ramach punktu ACD typu "Import dokumentów zakupu z KSeF" oraz od wersji 2025.0.0 w ramach punktu ACD typu "Współpraca z OCR"; przycisk należy kliknąć po tym, jak wprowadzono frazę (numer dokumentu lub fragment numeru dokumentu) w ramach pola wyszukiwarki dostępnego obok. Wówczas lista dokumentów zostanie zawężona zgodnie z wynikami wyszukiwania.

✓ Włącz procesowanie dokumentów [Włącz procesowanie dokumentów] – po konfiguracji należy zaznaczyć opcję, aby system rozpoczął procesowanie dokumentów (dotyczy punktów ACD typu Współpraca z Comarch OCR oraz Współpraca z Comarch OCR (generowanie dokumentów do Repozytorium))

Rozpoczynasz pracę z Comarch DMS i chcesz dowiedzieć się, jak korzystać z programu? A może masz już podstawową wiedzę o Comarch DMS i chcesz dowiedzieć się więcej?

Sprawdź Szkolenia Comarch DMS!

Powrót do początku artykułu

# Inicjowanie kontrolek na karcie obiegu

Poniższa tabela prezentuje ogólne wzory na zapytania SQL dotyczące poszczególnych typów kontrolek. Szczegółowe przykłady zastosowania takich zapytań zostały przedstawione w artykule <u>Przykłady zapytań SQL w zakładce Kontrolki</u>.

Na karcie obiegu są możliwe do zainicjowania wartościami następujące typy kontrolek:

| Kontrolka | Składnia                                                                                   | Przykład                                           |
|-----------|--------------------------------------------------------------------------------------------|----------------------------------------------------|
| Tekst     | Select<br>varchar(900)<br>varchar – tekst,<br>którym zostanie<br>zainicjowana<br>kontrolka | select nr_obcy from<br>tabela where id1 =<br>@Id1@ |

| Kontrolka Składnia         |                                                                                                    | Przykład                                                           |
|----------------------------|----------------------------------------------------------------------------------------------------|--------------------------------------------------------------------|
|                            | Select datetime<br>datetime — data i<br>godzina, którą<br>zostanie<br>zainicjowana<br>kontrolka                                                                                                    |                                                                    |
| Data i godzina             | Uwaga!<br>Kontrolkę należy<br>inicjować datą i<br>godziną, jeżeli na<br>definicji typu<br>obiegu we<br>właściwościach<br>kontrolki została<br>wyłączona godzina.<br>Informacje o<br>godzinie zostaną<br>pominięte. | select data_platnosci<br>from tabela<br>where Id = @Id1@           |
| Liczba całkowita           | SELECT int<br>int - liczba<br>całkowita                                                                                                    | select ilosc_stron from<br>tabela<br>where Id = @Id1@              |
| Liczba<br>rzeczywista      | SELECT real<br>real - liczba<br>rzeczywista                                                                                                    | select waga from tabela<br>where Id = @Id1@                        |
| Liczba<br>stałoprzecinkowa | SELECT<br>decimal(22,4)<br>decimal(22,4) -<br>liczba<br>stałoprzecinkowa                                                                                                    | select wartosc_netto<br>from table<br>where Id = @Id1@             |
| Lista                      | SELECT<br>varchar(100)<br>varchar(100) -<br>nazwa pozycji                                                                                                    | select<br>rodzaj_platnosci_nazwa<br>from table<br>where Id = @Id1@ |

| Kontrolka        | Składnia                                                                                                    | Przykład                                                                                                    |
|------------------|----------------------------------------------------------------------------------------------------|----------------------------------------------------------------------------------------------------|
| Wartość logiczna | SELECT bool<br>bool - wartość<br>True lub False<br>(1/0)                                                                                                    | select czy_kompletna<br>from table<br>where Id = @Id1@                                                                                                    |
| Kontrahent       | SELECT int,<br>varchar(100)<br>int — Id<br>kontrahenta<br>(Knt_GIDNumer)<br>varchar(100) -<br>Nazwa kontrahenta<br>Uwaga!<br>Aby zainicjować<br>kontrahenta należy<br>podać knt_gidnumer<br>(int). Nazwa<br>kontrahenta jest<br>jedynie polem<br>opisowym. | <pre>select top 1 Knt_GIDNumer, Knt_Akronim from cdn.KntKarty join cdn.TraNag on TrN_KntTyp = Knt_GIDTyp and TrN_KntNumer = Knt_GIDNumer where TrN_GIDTyp = @Id1@ and TrN_GIDNumer = @Id2@</pre>                                      |
| Towar            | SELECT<br>varchar(100)<br>varchar(100) - kod<br>towaru (Twr_Kod)                                                                                                    | <pre>select top 1 Twr_Kod<br/>from cdn.TwrKarty<br/>join cdn.TraElem on<br/>TrE_TwrTyp = Twr_GIDTyp<br/>and TrE_TwrNumer =<br/>Twr_GIDNumer<br/>where TrE_GIDTyp =<br/>@Id1@ and TrE_GIDNumer<br/>= @Id2@ and TrE_GIDLp =<br/>1</pre> |

| Kontrolka                                     | Składnia                                                                                                    | Przykład                                                                          |
|-----------------------------------------------|----------------------------------------------------------------------------------------------------|-----------------------------------------------------------------------------------|
| Załączniki –<br>pobierz plik z<br>dysku       | SELECT varchar<br>(255)<br>Varchar(255) –<br>ścieżka do pliku<br>Uwaga!<br>Zalecane jest aby<br>wszyscy<br>użytkownicy<br>komputera<br>posiadali<br>uprawnienia do<br>katalogu, z<br>którego będą<br>pobierane pliki. | select 'c:\scan\doc\' +<br>NazwaPliku + '.pdf'<br>from tabela<br>where Id = @Id1@ |
| Załączniki –<br>pobierz plik z<br>bazy danych | SELECT varbinary,<br>varchar(100)<br>varbinary — obraz<br>skanu zapisany w<br>bazie<br>varchar(100) - typ<br>pliku                                                                                                    | select scan, 'pdf' from<br>tabela<br>where Id = @Id1@                             |

# Inicjowanie wartości kontrolek na formatce 'Dokument ERP XL'

Poniższa tabela prezentuje ogólne wzory na zapytania SQL dotyczące poszczególnych pól w ramach kontrolki typu "Dokument ERP XL".

| Kontrolka     | Składnia                                                                                                    | Przykład                                                 |
|---------------|----------------------------------------------------------------------------------------------------|----------------------------------------------------------|
| Kontrahent    | SELECT int, varchar(100)<br>int — Id kontrahenta<br>(Knt_GIDNumer)<br>varchar(100) - Akronim<br>kontrahenta (Knt_Akronim) | select k_id, k_nazwa<br>from tabela<br>where id1 = @Id1@ |
| Płatnik       | SELECT int, varchar(100)<br>int — Id kontrahenta<br>(Knt_GIDNumer)<br>varchar(100) - Akronim<br>kontrahenta (Knt_Akronim) | select k_id, k_nazwa<br>from tabela<br>where id1 = @Id1@ |
| Waluty        | SELECT varchar(100)<br>varchar(100) - symbol<br>waluty                                                                    | SELECT symbol from<br>tabela<br>where Id = @Id1@         |
| Seria         | SELECT varchar(100)<br>varchar(100) - symbol<br>serii                                                                     | SELECT seria from<br>tabela<br>where Id = @Id1@          |
| Rodzaj zakupu | SELECT varchar(100)<br>varchar(100) - symbol<br>rodzaju zakupu                                                            | SELECT rodzaj_z from<br>tabela<br>where Id = @Id1@       |
| Rejestr VAT   | SELECT varchar(100)<br>varchar(100) - symbol<br>Rejestru VAT                                                              | SELECT R_Vat from<br>tabela<br>where Id = @Id1@          |
| Rodzaj ceny   | SELECT varchar(100)<br>varchar(100) - symbol<br>rodzaju ceny                                                              | SELECT txt from<br>tabela<br>where Id = @Id1@            |

| Kontrolka          | Składnia                                                                                                    | Przykład                                                                                                    |
|--------------------|----------------------------------------------------------------------------------------------------|----------------------------------------------------------------------------------------------------|
| Lista<br>elementów | SELECT towar<br>varchar(100),<br>ilość decimal(22,4),<br>jm varchar(100),<br>cena decimal(22,4),<br>stawka VAT varchar(100),<br>wartość netto<br>decimal(22,4),<br>wartość brutto<br>decimal(22,4), | <pre>SELECT 'Towar_1', 5,<br/>'szt.', 100.00,<br/>'23', 500.00, 650.00<br/>from tabela<br/>where dok_id = @Id1@</pre> |

## Zmiana daty utworzenia dokumentu

W przypadku, gdy pracownik inicjujący dokumenty posiada uprawnienie do zmiany daty utworzenia dokumentu w Comarch DMS (nadane na karcie danego pracownika w zakładce *Uprawnienia*, w sekcji *Praca z dokumentem* opcji, zob. <u>Zmiana daty utworzenia</u> <u>dokumentu</u>), ma możliwość zmiany daty utworzenia dokumentu również na dokumentach utworzonych za pomocą funkcjonalności automatycznego tworzenia dokumentów (OCR). W tym celu powinien

kliknąć ikonę ołówka 👘 i na wyświetlonej formatce kalendarza kliknąć na wybraną datę.

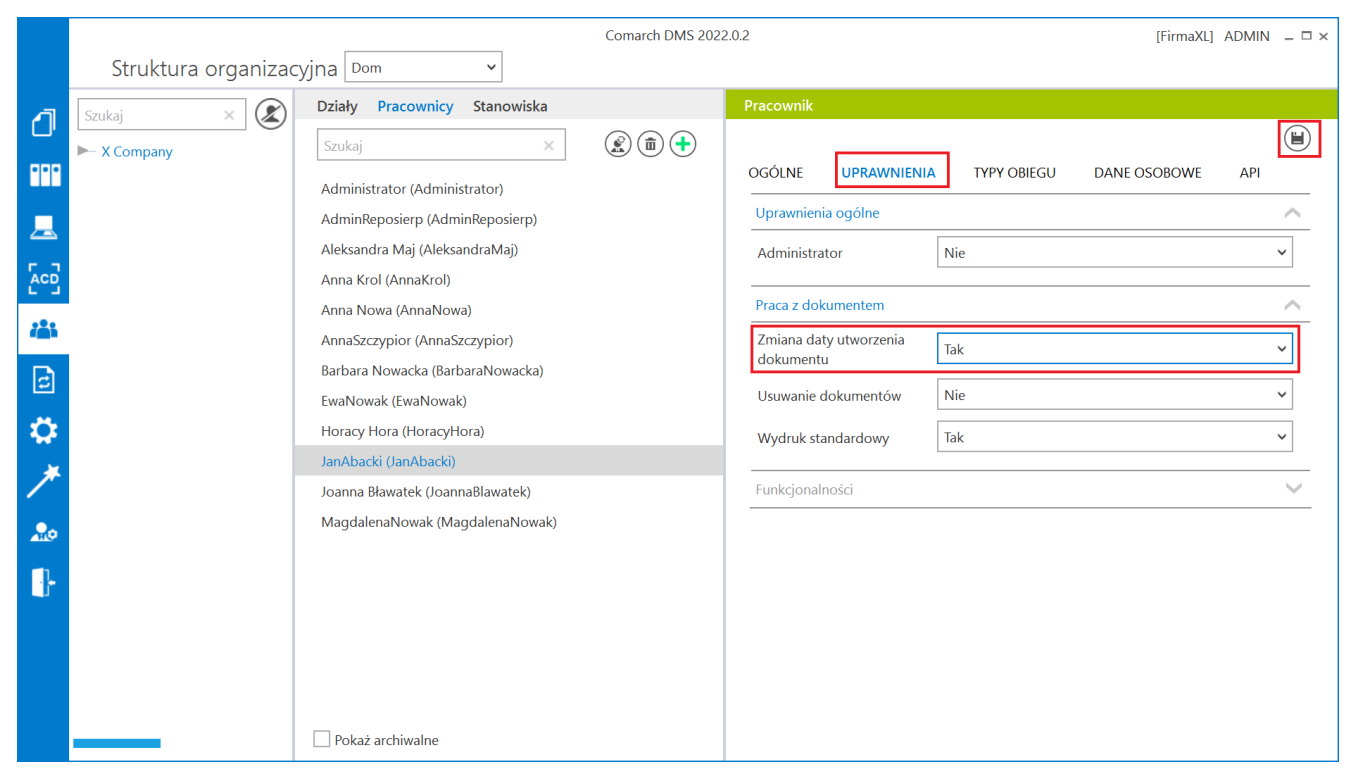

Nadawanie pracownikowi uprawnień do zmiany daty na dokumencie

|       |                                                      |                                 | Comarch DMS 2022.0.2              | [FirmaXL] ADMIN _ 🗆 ×                |
|-------|------------------------------------------------------|---------------------------------|-----------------------------------|--------------------------------------|
|       | Automatyczne generowanie                             | dokumentów                      |                                   |                                      |
| đ     | Punkt konfiguracyjny Faktury zakupu ACD              | · + (*) (*)                     |                                   | Dokumenty Tylko wypełnione 👻 Generuj |
|       |                                                      |                                 | Q Q &                             | (i) (i)                              |
|       |                                                      |                                 |                                   | Włącz procesowanie dokumentów        |
| ြင်္ခ | Sprzedzwcz:<br>COMARCH S.A                           | Fak<br>nr FS-1                  | tura VAT<br>/20/KNT/02            | Przeprocesowane: 1                   |
| 125   | ul.Jana Pewis 39<br>34-670 Kraków<br>NDP: 6770065406 | Data wystawienia:<br>012023     | 2020-02-03                        | FS-1/20/KNT/02                       |
| 2     | Platnošč na konto:<br>Nabywcz:<br>ALOZA              | Odhierz:<br>ALOZA               | Strona: 1 z 1                     |                                      |
|       | Lipowa 11/15<br>99-400 Warizawa<br>NIP: 7751241104   | Lipowa 11/15<br>99-400 Warszawa |                                   |                                      |
| *     | Zamowsenia:<br>Lp. Kod<br>Nazwa towazu               | PKWU PCN Iloić/Jm.              | Cena Wartość VAT                  |                                      |
| 20    | 1 m m                                                | 100 <del>se</del> .             | 200,00 20,000.00 22%              |                                      |
|       |                                                      |                                 | Data utworzenia : 20-10-2022 👔    |                                      |
|       | Data wystawienia (Data_wystawienia)                  | Data zakupu (Data_zakupu)       | Data otrzymania (Data_otrzymania) | a daty utworzenia                    |
|       | Numer dokumentu (Numer dokumentu)                    | Paiastr VAT (Paiastr vat)       | Kontrahant (Kontrahant)           |                                      |
|       | FS-1/20/KNT/02                                       | rejestr VAT zakupu              | 8 [000003] COMARCH SPÓŁKA AKC'    |                                      |
|       |                                                      |                                 |                                   |                                      |

Zmiana daty utworzenia dokumentu w funkcjonalności automatycznego generowania dokumentów

|                                                                                                    |                                                                          | Com                                                                                                    | narch DMS 2022.0.2                                                                                                    | [FirmaXL] ADMIN _ □ ×                            |
|----------------------------------------------------------------------------------------------------|--------------------------------------------------------------------------|----------------------------------------------------------------------------------------------------|----------------------------------------------------------------------------------------------------|--------------------------------------------------|
|                                                                                                    | Automatyczne generowanie                                                 | dokumentów                                                                                                    |                                                                                                    |                                                  |
| ٥                                                                                                    | Punkt konfiguracyjny Faktury zakupu ACD                                  | · + (*) (11)                                                                                                    |                                                                                                    | Dokumenty Tylko wypełnione 💙 Generuj             |
|                                                                                                    |                                                                          |                                                                                                    | <b>(</b> ) <b>(</b> ) <b>(</b> )                                                                                                    |                                                  |
|                                                                                                    | Speradence:<br>Comarch 5.A                                               | Faktura VA<br>ar FS-1/20 KN<br>Data uystawienia                                                                                                    | T<br>T 02<br>2020-03-03                                                                                                    | Włącz procesowanie dokumentów Przeprocesowane: 1 |
| -                                                                                                    | ul Jama Pennia 39<br>34-670 Kraków<br>XUP: 6770065406                    | e-tabilities - tabilities - tab | 723<br>Streat: 1 z 1                                                                                                    | FS-1/20/KNT/02                                   |
|                                                                                                    | Pistuoić na konto:<br>Nebywc:<br>ALOZA<br>Lipowa 11/15<br>99-940 Warzawa | Odbierra:<br>ALOZA<br>Liporra 11.15<br>00.000                                                                                                    |                                                                                                    |                                                  |
| *                                                                                                    | NIP: 7751241104<br>Zanowiwaia:<br>Lp. Kod<br>Nazwa towaru                | PKWIU PCN Boič 7 m.                                                                                                    | Cena Wartość VAT                                                                                                    |                                                  |
| 20                                                                                                    | i Ti<br>Ti<br>Forma pietzości Tem<br>Grate-tes 2009-07.                  | 100 ee.<br>iin Kwota Waluta Stawka Netto V<br>10 01,600.00 FL: <b>Fazen:</b> 60,000 00 11                                                                                                    | 100,00 90,000 00 23%<br>VAT Brumo<br>1400 00 41,400 00                                                                                                    |                                                  |
| t in the second second se |                                                                          | indonesen 27% 50.000.00 17.                                                                                                    | Data utworzenia : 20-10-2022 🔮                                                                                                    | -                                                |
|                                                                                                    | Data wystawienia (Data_wystawienia)                                      | Data zakupu (Data_zakupu) Dat.<br>2020-02-03 🔦                                                                                                    | a otrzymania ( poździernik 2022 )<br>ponwto śro czw pią sob nie<br>26. 27. 28. 29. 30. 1. 3                                                                                                    |                                                  |
|                                                                                                    | Numer dokumentu (Numer_dokumentu)<br>FS-1/20/KNT/02                      | Rejestr VAT (Rejestr_vat)         Kon           rejestr VAT zakupu         X                                                                                                    | itrahent (Kont         3         4         5         6         7         8         9           [000003] C         10         11         12         13         14         15         16           17         18         19         21         22         23           24         25         26         27         8         39         0 |                                                  |
|                                                                                                    | Pelna nazwa kontrahenta                                                  | NIP (NIP) Adr                                                                                                    | es kontrahenta 31 1 2 3 4 5 6                                                                                                    |                                                  |

Wybór daty utworzenia dokumentu

# Import i eksport punktów ACD

#### Spis treści artykułu

- Import punktu ACD
- <u>Eksport punktu ACD</u>
- <u>Eksport zbiorowy wszystkich punktów konfiguracyjnych ACD</u>

## Import punktu ACD

Od wersji 2023.0.0 użytkownik może importować punkty ACD. W

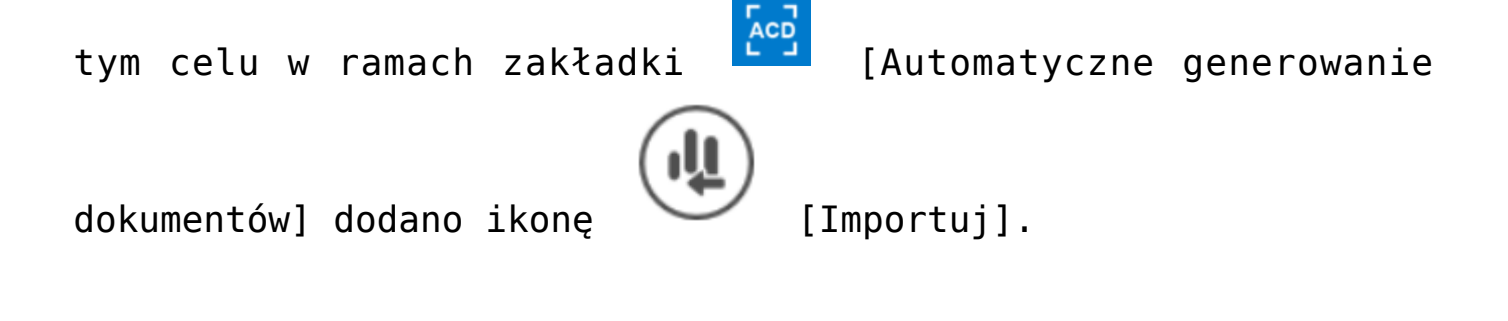

|              | Comarch DMS 2025.0.0                | Administrator 💶 🗆 🗙                              |
|--------------|-------------------------------------|--------------------------------------------------|
|              | Automatyczne generowanie dokumentów |                                                  |
| <b>^</b>     | Punkt konfiguracyjny Punkt 1        | umenty Tylko wypełnione 🗸 Generuj                |
| ٥            | Data utworzenia : 🖉                 |                                                  |
| •••          |                                     |                                                  |
|              |                                     | Włącz procesowanie dokumentów Przeprocesowane: 0 |
| [ee]         |                                     | <br>                                             |
| 2 <b>8</b> 1 |                                     | Zaznacz wszystko                                 |
| ට            |                                     | Dokument Kontrobent Forma platności              |
| ö            |                                     | Dokument Kontranent Forma piaciosci              |
| ส์           |                                     |                                                  |
| ≯            |                                     |                                                  |
| ,<br>T⊻t     |                                     |                                                  |
|              |                                     |                                                  |
| <u></u>      |                                     |                                                  |
| 1            |                                     |                                                  |
|              |                                     |                                                  |

Okno "Automatyczne generowanie dokumentów" z zaznaczoną ikoną "Importuj"

Kiedy użytkownik naciśnie przycisk [Importuj], zostaje otwarte okno "Importuj punkt konfiguracyjny", w ramach którego można:

 Wybrać z listy dostępnej w polu "Z wzorca" wzorzec punktu konfiguracyjnego ACD do zaimportowania (wzorce to

```
punkty konfiguracyjne wyeksportowane jako wzorce przez
użytkowników – zob. Eksport punktu ACD)
```

lub

 Wybrać punkt konfiguracyjny ACD zapisany w formie pliku na dysku, zaznaczając opcję "Z pliku"

|        |        | Zapisz   |             |              |             |    |    |        |
|--------|--------|----------|-------------|--------------|-------------|----|----|--------|
| Przyci | .sk 「  |          | [Zapisz]    | <b>j</b> est | nieaktywny  | аż | do | czasu, |
| kiedy  | zostai | nie wybr | any wzorzec | lub pl       | ik z dysku. |    |    |        |

|                   | Import punktu konfiguracyjnego | × |
|-------------------|--------------------------------|---|
| I wzorca          | ~                              |   |
| ○ Z pliku         | Otwórz plik                    |   |
| 🗌 Importuj zdefin | iowane uprawnienia             |   |
|                   | Zapisz Zamknij                 |   |

Okno "Import punktu konfiguracyjnego" dla trybu jednofirmowego

|           | Import punktu konfiguracyjnego | ×      |
|-----------|--------------------------------|--------|
| I wzorca  |                                | ~      |
| ○ Z pliku | Otwór                          | z plik |
|           |                                |        |
|           | Zapisz Zamk                    | nij    |

Okno "Import punktu konfiguracyjnego" dla trybu wielofirmowego

Jeżeli wybrano wzorzec punktu konfiguracyjnego ACD, wówczas

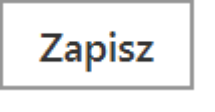

[Zapisz], aby wzorzec

należy kliknąć przycisk został zaimportowany.

|                | Import punktu konfig  | guracyjnego |             |
|----------------|-----------------------|-------------|-------------|
| Z wzorca       | Faktura kosztowa      |             | ~           |
| ○ Z pliku      |                       |             | Otwórz plik |
| 🗌 Importuj zde | finiowane uprawnienia |             |             |
|                |                       | Zapisz      | Zamknij     |

Wybór wzorca punktu konfiguracyjnego ACD do zaimportowania w trybie jednofirmowym

Istnieje możliwość usunięcia wzorca z listy zapisanych wzorców. W tym celu należy zaznaczyć opcję "Z wzorca", wybrać z rozwijanej listy zapisanych wzorców dostępnej w ramach pola wzorzec, który ma zostać usunięty i kliknąć w ikonkę kosza

亩

. Wtedy wybrany wzorzec zostanie usunięty z listy zapisanych wzorców.

Jeśli natomiast wybrano opcję "Z pliku", wówczas należy Otwórz plik kliknąć w znajdujący się obok link [Otwórz plik]. Zostanie wówczas otwarte okno systemowe, w którym trzeba wybrać odpowiedni plik.

|                   | Import punktu konfiguracyjnego | × |
|-------------------|--------------------------------|---|
| ○ Z wzorca        | ~                              |   |
| ◉ Z pliku         | Otwórz plik                    |   |
| 🗌 Importuj zdefin | iowane uprawnienia             |   |
|                   | Zapisz Zamknij                 |   |

Wybór opcji zaimportowania punktu konfiguracyjnego ACD z pliku w trybie jednofirmowym

|            | Import punktu konfiguracyjnego | × |
|------------|--------------------------------|---|
| ○ Z wzorca | ~                              |   |
| ◉ Z pliku  | Otwórz plik                    |   |
|            |                                |   |
|            | Zapisz Zamknij                 |   |

Wybór opcji zaimportowania punktu konfiguracyjnego ACD z pliku w trybie wielofirmowym

|          | Comarch DMS 2025.0.0 Admini                                           | strator _ □ ×   |
|----------|-----------------------------------------------------------------------|-----------------|
|          | Automatyczne generowanie dokumentów                                   |                 |
| <b>^</b> | Punkt konfiguracyjny Punkt 1 🔹 🕂 🔊 🗊 🕼 🕼 Dokumenty Tylko wypełnione 🗸 | Generuj         |
|          | Otwieranie         ×                                                  |                 |
| •••      | ← → · ↑ ] → Ten komputer → Pulpit → Punkty ACD · ♥                    |                 |
|          | Organizuj • Nowy folder                                               |                 |
|          | Data modyfikacji Typ Rozmiar                                          |                 |
|          | Ten komputer                                                          | <               |
|          | Dokumenty                                                             | Szukaj          |
| 2        | Diekty 3D                                                             | Forma płatności |
| ۵        | Cobrazy                                                               |                 |
| ณ์       | Pobrane     Pulpit                                                    |                 |
| ≯        | Wideo                                                                 |                 |
| <b>†</b> | Sieć v <                                                              |                 |
|          | Nazwa pliku: Projekt punkt ACD.acd    Punkt konfiguracyjny (*.acd)    |                 |
| 20       | Otwórz Anuluj                                                         |                 |
|          |                                                                       |                 |

Wybór punktu konfiguracyjnego do importu

Po naciśnięciu przycisku [Otwórz] okno systemowe zostaje zamknięte, a w oknie importu punktu konfiguracyjnego widoczna jest ścieżka do wybranego pliku.

|                  | Import punktu konfiguracyjnego                | ×  |
|------------------|-----------------------------------------------|----|
| 🔘 Z wzorca       | <b>`</b>                                      | •  |
| ◉ Z pliku        | C:\Punkty ACD\Projekt punkt ACD.acd Otwórz pl | ik |
| 🗸 Importuj zdefi | niowane uprawnienia                           |    |
|                  | Zapisz Zamknij                                |    |

Okno "Import punktu konfiguracyjnego" ze ścieżką do wybranego pliku (tryb jednofirmowy)

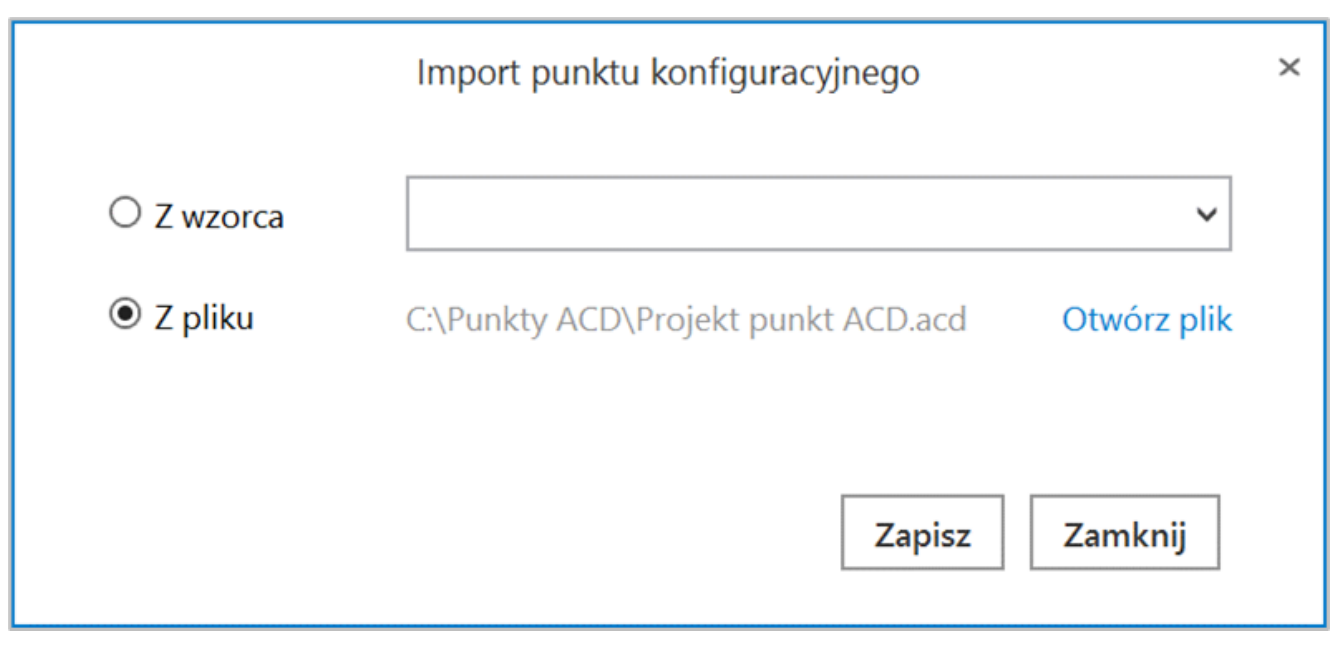

Okno "Import punktu konfiguracyjnego" ze ścieżką do wybranego

| Jeśli             | użytkownik          | zaznaczy     | checkbox           |
|-------------------|---------------------|--------------|--------------------|
| 🗌 Importuj zdefin | iowane uprawnienia  | [Importuj    | zdefiniowane       |
| uprawnienia],     | wówczas uprawnien   | ia, które z  | ostały zapisane w  |
| oryginalnym       | punkcie konfigu     | racyjnym,    | będą dodane do     |
| zaimportowaneg    | jo punktu. Istnieje | e możliwość  | importu uprawnień  |
| zarówno dla p     | unktów importowanyo | ch ze wzorca | a, jak również dla |
| punktów import    | owanych z pliku.    |              |                    |

|                 | Import punktu konfiguracyjnego      |             |
|-----------------|-------------------------------------|-------------|
| O Z wzorca      |                                     | ~           |
| Z pliku         | C:\Punkty ACD\Faktury sprzedaży.acd | Otwórz plik |
| ✓ Importui zdef | iniowane uprawnienia                |             |
|                 | -                                   |             |

"Importuj zdefiniowane uprawnienia

Uwaga

Export i import uprawnień są dostępne tylko dla użytkownika o uprawnieniach administratora.

Checkbox "Importuj zdefiniowane uprawnienia" nie jest dostępny w trybie wielospółkowym z powodu braku możliwości importu uprawnień przy takim ustawieniu.

W przypadku importu punktu konfiguracyjnego, w którego uprawnieniach dodano użytkownika, którego nie ma w systemie, do którego zaimportowano punkt, zostaje wyświetlony następujący komunikat:

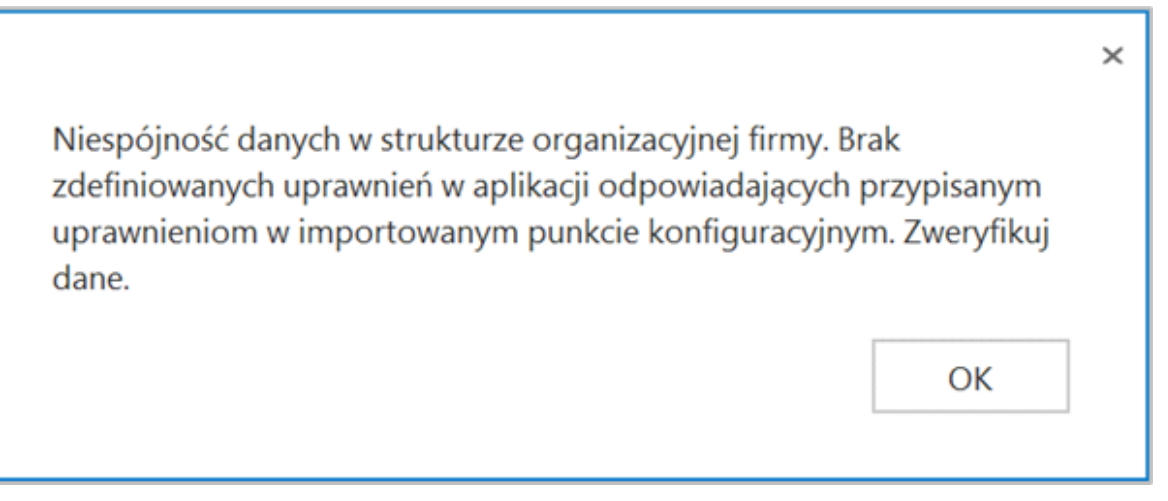

Komunikat wyświetlany w przypadku importu punktu konfiguracyjnego wraz z uprawnieniami dla użytkownika, którego nie ma w systemie

Aby zaimportować wybrany punkt konfiguracyjny, należy kliknąć

przycisk

[Zapisz].

Punkt konfiguracyjny zostaje zaimportowany i otwiera się okno edycji konfiguracji punktu ACD, otwarte na zakładce "Ogólne".

Konieczne jest, aby:

Zapisz

 W polu " Nazwa punktu" wpisać wybraną przez użytkownika nazwę punktu konfiguracyjnego  W polu "Typ obiegu" wybrać jeden z dostępnych typów obiegu (jeżeli w danym punkcie konfiguracyjnym występuje to pole)

|                                                       | Punkt konfiguracyjny                    | _ =   |
|-------------------------------------------------------|-----------------------------------------|-------|
| Tryb współpracy <b>Ogólne</b> Lista Ko                | ntrolki Uprawnienia                     |       |
| Nazwa punktu                                          |                                         |       |
| Typ obiegu                                            |                                         | ~     |
| Rodzaj transakcji                                     | Zakup                                   | ~     |
| Typ dokumentu                                         | Faktura                                 | ~     |
| Domyślna forma płatności                              | przelew                                 |       |
| Język dokumentu                                       | Polski                                  | ~     |
| Rozpoznawanie kodów kreskowych                        | Wyłączone                               | ~     |
| Nazwy atrybutów na liście<br>dokumentów w punkcie ACD | Kontrahent Nazwa towaru Forma płatności |       |
|                                                       |                                         |       |
|                                                       |                                         |       |
|                                                       |                                         |       |
|                                                       |                                         |       |
|                                                       | 7anisz 7ar                              | nknii |
|                                                       |                                         |       |

Przykładowe okno edycji punktu konfiguracyjnego, otwarte po kliknięciu przycisku "Importuj"

Jeżeli użytkownik nadał punktowi konfiguracyjnemu taką samą nazwę, jaką nosi inny punkt konfiguracyjny, wówczas po

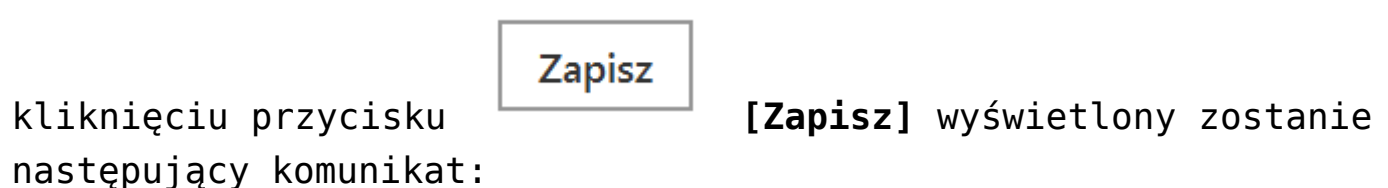

Nie można zaimportować punktu. Uzupełnij lub zweryfikuj następujące dane:

 $\times$ 

OK

- nazwa punktu już istnieje

Komunikat wyświetlany w przypadku próby zapisu punktu konfiguracyjnego, jeśli nazwa punktu jest jednakowa z istniejącą już w systemie

Zapytania służące do mapowania kontrolek i pochodzące z oryginalnego obiegu, które znajdują się na zakładce "Kontrolki":

- są automatycznie dopasowane do kontrolek na nowym typie obiegu tylko, jeżeli identyfikatory GUID tych kontrolek są zgodne.
- nie są automatycznie dopasowane do kontrolek na nowym typie obiegu, jeżeli identyfikatory GUID tych kontrolek nie są zgodne – w tym przypadku konieczne jest dopasowanie ręczne dostępnych kontrolek danego typu z listy z danym zapytaniem albo napisanie nowego zapytania.

Aby dopasować daną kontrolkę do danego zapytania należy kliknąć w przycisk <sup>Wybierz</sup> [Wybierz] znajdujący się obok typu kontrolki, a następnie wybrać kontrolkę danego typu z listy. Wskazówka

Typ kontrolki widoczny jest w nawiasach kwadratowych.

Jeśli dane mapowanie nie jest potrzebne, można usunąć zapytanie, klikając na ikonkę kosza obok danej pozycji – wówczas takie mapowanie nie nastąpi.

| Puni                                                      | kt kor | nfiguracyjny _                                                                                                    |
|-----------------------------------------------------------|--------|----------------------------------------------------------------------------------------------------|
| Tryb współpracy Ogólne Lista <b>Kontrolki</b> Uprawnienia |        |                                                                                                    |
| Wybierz [Tekst]                                           | ش      | 1 Select OCD_IssueDate<br>2 from do.OC_Documents<br>3 where OCD_ID=@Id1@                                                                                                    |
|                                                           | Ē      |                                                                                                    |
| Data wystawienia (Data_wystawienia)                       | â      |                                                                                                    |
| Data zakupu (Data_zakupu)                                 | 亩      |                                                                                                    |
| Data otrzymania (Data_otrzymania)                         |        |                                                                                                    |
| Termin płatności (Termin_platnosci)                       |        |                                                                                                    |
|                                                           |        |                                                                                                    |
|                                                           |        |                                                                                                    |
|                                                           |        | Test zapytania SQL                                                                                                    |
|                                                           |        | Składnia:<br>SELECT datetime<br>datetime - data<br>Przykład:<br>BEGIN TRY<br>select paymentDate from tabela<br>where Id = @Id1@<br>END TRY<br>BEGIN CATCH<br>DECLARE @ErrorMessage varchar(max) = 'W zapytaniu |
|                                                           |        | Zapisz Zamknij                                                                                                    |

Wybór kontrolki, na którą mają zostać zmapowane dane zgodnie z danym zapytaniem w ramach importowanego obiegu Jeśli użytkownik spróbuje zapisać konfigurację importowanego punktu ACD, ale nie uzupełni wszystkich brakujących informacji, wówczas zostanie wyświetlony komunikat informujący o brakach.

Przyklad

Użytkownik importował punkt konfiguracyjny ACD, ale po zaimportowaniu:

- Nie wpisał nazwy importowanego punktu ACD w polu "Nazwa punktu" na zakładce ogólne
- Nie wybrał typu obiegu w polu "Typ obiegu" na zakładce "Ogólne"
- Nie wybrał 2 kontrolek do mapowania danych dla importowanych zapytań na zakładce "Kontrolki"

Zapisz

Kiedy nacisnął przycisk **[Zapisz]**, aby zapisać importowany obieg, wyświetlony został następujący komunikat:

Nie można zaimportować punktu. Uzupełnij lub zweryfikuj następujące dane:

- nazwa punktu
- typ obiegu
- mapowanie kontrolek (2)

Komunikat wyświetlony dla użytkownika, który nie uzupełnił nazwy punktu, typu obiegu i nie wybrał 2 kontrolek, na które mają być mapowane dane

#### Wskazówka

Liczba w nawiasie widoczna przy frazie "mapowanie kontrolek" w komunikacie o braku możliwości zaimportowania pliku, to liczba kontrolek, które nie zostały automatycznie połączone z właściwymi zapytaniami na podstawie GUID – w takim przypadku trzeba dopasować właściwą kontrolkę do danego zapytania, jak pokazano powyżej.

Aby możliwe było zapisanie zaimportowanego punktu ACD, konieczne jest uzupełnienie takich danych jak:

- Nazwa punktu (pole "Nazwa punktu" na zakładce "Ogólne")
- **Typ obiegu** (pole " Typ obiegu" na zakładce "Ogólne")
- Lista (numer id punktu ACD w bazie Comarch DMS na zakładce "Lista")
- Mapowanie kontrolek (zakładka "Kontrolki", patrz uwagi powyżej)
- Ścieżka z punktu OCR (pole " Zastosuj ścieżkę z punktu

×

OK

OCR" na zakładce "Ogólne" – w przypadku typu współpracy "Współpraca ze skrzynką pocztową (pobieranie załączników)"

- Pole "Kontrolka" dostępne na zakładce "Ogólne" w przypadku typu współpracy "Współpraca z Comarch OCR (przesyłanie skanów z kontrolki załącznik na dokumencie DMS)
- Połączenie do bazy w przypadku trybu współpracy z dowolnym programem OCR

#### Uwaga

Współpraca z Saldeo nie jest wspierana.

W wersji 2023.0.1 został dodany predefiniowany wzorzec punktu ACD, który skonfigurowano do pracy z predefiniowanymi typami obiegu dla Comarch DMS we współpracy z Comarch ERP Optima, a szczególnie dla Comarch DMS pracującego w trybie Lite.

Predefiniowany punkt ACD współpracuje z predefiniowanymi
typami obiegu (\*)(Optima) Faktura VAT oraz (\*)(Optima) Faktura
VAT + opis analityczny (zob. Eksport i import typu obiegu).

Na zakładce {Lista] znajduje się odpowiednie zapytanie do listy dokumentów.

Kiedy wybrano jeden z zaimportowanych predefiniowanych typów obiegu (\*)(Optima) Faktura VAT lub (\*)(Optima) Faktura VAT + opis analityczny w polu "Typ obiegu" na zakładce "Ogólne", wówczas na zakładce [Kontrolki] predefiniowanego punktu ACD dostępne są następujące kontrolki wraz z odpowiednimi zakładkami:

- Skan (Zalaczniki) lub Załącznik (Zalaczniki)
- Data wpływu (Datawplywu)

- Data wystawienia (Datawystawienia)
- Data zakupu (Datazakupu)
- Kontrahent(Kontrahent)
- Dane kontrahenta (Danekontrahenta)
- Wartość brutto (Brutto)
- Numer dokumentu (Dokument)
- •Waluta (Waluta)
- Numer rachunku bankowego (Numerrachunku\_bankowego)
- Forma płatności (Formaplatnosci)
- Termin płatności (Terminplatnosci)
- Wartość netto (Netto)

| Skan (Zalaczniki)       i         Data wpływu (Datawpływu)       i         Data wystawienia (Datawystawienia)       ii         Data zakupu (Datazakupu)       ii         Kontrahent (Kontrahent)       ii         Dane kontrahenta (DaneKontrahenta)       ii         Wartość Brutto (Brutto)       ii         Numer dokumentu (Dokument)       ii         Waluta (Waluta)       ii         Numer rachunku bankowego (Numerrachunku_bankowego)       ii         Forma płatności (Formaplatnosci)       ii         Wartość netto (Netto)       ii         Watość netto (Netto)       ii         Dodaj       Składnia:                                                                                                    | Tryb współpracy Ogólne Lista <b>Kontrolki</b> Uprawnienia |   |                                                                                                    |
|----------------------------------------------------------------------------------------------------|-----------------------------------------------------------|---|----------------------------------------------------------------------------------------------------|
| Data wpływu (Datawplywu)       i         Data wystawienia (Datawystawienia)       ii         Data zakupu (Datazakupu)       ii         Data zakupu (Datazakupu)       iii         Kontrahent (Kontrahent)       iii         Dane kontrahenta (DaneKontrahenta)       iii         Wartość Brutto (Brutto)       iii         Numer dokumentu (Dokument)       iii         Waluta (Waluta)       iii         Numer rachunku bankowego (Numerrachunku_bankowego)       iii         Forma płatności (Ferminplatnosci)       iii         Wartość netto (Netto)       iii         Wartość netto (Netto)       iii         Dodaj       Składnia:         SELECT datetime       datetime - data         Przykład:       BEGIN TRY         select paymentDate from tabela where Id = @Id1@         FND TPY       SND TPY                                                                                                    | Skan (Zalaczniki)                                         | Ō | 1 select OCD_Date<br>2 from do.OC_Documents                                                                                                    |
| Data wystawienia (Datawystawienia)       I         Data zakupu (Datazakupu)       I         Kontrahent (Kontrahent)       I         Dane kontrahenta (DaneKontrahenta)       I         Wartość Brutto (Brutto)       I         Numer dokumentu (Dokument)       I         Waluta (Waluta)       I         Numer rachunku bankowego (Numerrachunku_bankowego)       I         Forma płatności (Formaplatnosci)       I         Vartość netto (Netto)       I         Wartość netto (Netto)       I         Dodaj       Składnia:                                                                                                    | Data wpływu (Datawplywu)                                  | Ō | 3 where OCD_ID=@Id1@                                                                                                    |
| Data zakupu (Datazakupu) i   Kontrahent (Kontrahent) ii   Dane kontrahenta (DaneKontrahenta) ii   Wartość Brutto (Brutto) ii   Numer dokumentu (Dokument) ii   Waluta (Waluta) ii   Numer rachunku bankowego (Numerrachunku_bankowego) ii   Forma płatności (Formaplatnosci) ii   Składnia:   Termin płatności (Terminplatnosci) ii   Wartość netto (Netto) ii   Dodaj Składnia:   FORD IP Select paymentDate from tabela where Id = @Id1@   FND TRY select paymentDate from tabela where Id = @Id1@                                                                                                    | Data wystawienia (Datawystawienia)                        | Ē |                                                                                                    |
| Kontrahent (Kontrahent)   Dane kontrahenta (DaneKontrahenta)   Wartość Brutto (Brutto)   Numer dokumentu (Dokument)   Waluta (Waluta)   Numer rachunku bankowego (Numerrachunku_bankowego)   Forma płatności (Formaplatnosci)   Termin płatności (Terminplatnosci)   Wartość netto (Netto)   Wartość netto (Netto)   Dodaj                                                                                                    | Data zakupu (Datazakupu)                                  | 亩 |                                                                                                    |
| Dane kontrahenta (DaneKontrahenta)   Dane kontrahenta (DaneKontrahenta)   Wartość Brutto (Brutto)   Numer dokumentu (Dokument)   Waluta (Waluta)   Numer rachunku bankowego (Numerrachunku_bankowego)   Forma płatności (Formaplatnosci)   Termin płatności (Terminplatnosci)   Wartość netto (Netto)   Wartość netto (Netto)   Dodaj   Składnia:   Select paymentDate from tabela<br>where Id = @Id1@   END TPY                                                                                                    | Kontrahent (Kontrahent)                                   | Ē |                                                                                                    |
| Wartość Brutto (Brutto)  Numer dokumentu (Dokument)  Waluta (Waluta)  Numer rachunku bankowego (Numerrachunku_bankowego)  Forma płatności (Formaplatnosci)  Termin płatności (Terminplatnosci)  Wartość netto (Netto)  Dodaj  Składnia: BEGIN TRY select paymentDate from tabela where Id = @Id1@ END TRY                                                                                                    | Dane kontrahenta (DaneKontrahenta)                        | Ē |                                                                                                    |
| Numer dokumentu (Dokument)       Image: Constraint of the second second se | Wartość Brutto (Brutto)                                   | 亩 |                                                                                                    |
| Waluta (Waluta)  Numer rachunku bankowego (Numerrachunku_bankowego)  Forma płatności (Formaplatnosci)  Termin płatności (Terminplatnosci)  Wartość netto (Netto)  Dodaj  Select paymentDate from tabela where Id = @Id1@ FND TBY                                                                                                    | Numer dokumentu (Dokument)                                | 亩 |                                                                                                    |
| Numer rachunku bankowego (Numerrachunku_bankowego)       Image: Test zapytania .         Forma płatności (Formaplatnosci)       Image: Składnia:         Termin płatności (Terminplatnosci)       Image: Składnia:         Wartość netto (Netto)       Image: Składnia:         Dodaj       SELECT datetime         BEGIN TRY       select paymentDate from tabela         where Id = @Id1@       END TRY                                                                                                    | Waluta (Waluta)                                           | 亩 |                                                                                                    |
| Forma płatności (Formaplatnosci)  Termin płatności (Terminplatnosci)  Wartość netto (Netto)  Dodaj  Składnia: Składnia: SELECT datetime datetime - data Przykład: BEGIN TRY select paymentDate from tabela where Id = @Id1@ END TRY                                                                                                    | Numer rachunku bankowego (Numerrachunku_bankowego)        | 亩 | Test reputania SOL                                                                                                    |
| Termin płatności (Terminplatnosci)       Składnia:         Wartość netto (Netto)       SELECT datetime         Dodaj       datetime - data         Przykład:       BEGIN TRY         select paymentDate from tabela       where Id = @Id1@         FND TRY       FND TRY                                                                                                    | Forma płatności (Formaplatnosci)                          | 亩 | Test Zapytania SQL                                                                                                    |
| Wartość netto (Netto)          a datetime - data          Dodaj          Przykład:          BEGIN TRY           select paymentDate from tabela          where Id = @Id1@           FND TRY                                                                                                    | Termin płatności (Terminplatnosci)                        | 亩 | Składnia:<br>SELECT datetime                                                                                                    |
| Dodaj BEGIN TRY<br>select paymentDate from tabela<br>where Id = @Id1@                                                                                                    | Wartość netto (Netto)                                     | Ē | datetime - data                                                                                                    |
| BEGIN CATCH<br>DECLARE @ErrorMessage varchar(max) = 'W zapytaniu                                                                                                    | Dodaj                                                     |   | BEGIN TRY<br>select paymentDate from tabela<br>where Id = @Id1@<br>END TRY<br>BEGIN CATCH<br>DECLARE @ErrorMessage varchar(max) = 'W zapytaniu |
|                                                                                                    |                                                           |   | Zapisz Zamknij                                                                                                    |

Zakładka [Kontrolki] w przypadku, jeśli w zakładce [Ogólne] wybrano typ obiegu zaimportowany wcześniej z wzorca "(\*)(Optima) Faktura VAT" W ramach zapytania SQL dla kontrolki *Kontrahent* należy zmienić frazę *Nazwa\_bazy\_firmowej\_Optima* na nazwę bazy firmowej Comarch ERP Optima.

Po zaimportowaniu predefiniowanego punktu ACD okno konfiguracji punktu ACD otworzy się na zakładce [Ogólne] i wyświetlony zostanie komunikat informujący o konieczności uzupełnienia tej informacji. Aby możliwa była edycja definicji punktu ACD, użytkownik musi nacisnąć w ramach komunikatu

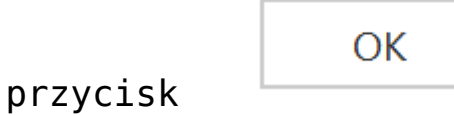

[Ok] lub znak X.

|                                   | Punkt konfiguracyjny                                                                            | _ 🗆 ×          |
|-----------------------------------|-------------------------------------------------------------------------------------------------|----------------|
| Tryb współpracy <b>Ogólne</b> Lis | a Kontrolki Uprawnienia                                                                         |                |
| Nazwa punktu                      |                                                                                                 |                |
| Typ obiegu                        |                                                                                                 | ~              |
| Typ rejestru VAT                  | Zakup                                                                                           | ~              |
| Domyślna forma płatności          | X                                                                                               |                |
| Język dokumentu C                 | ntrolki <b>Kontrahent</b> konieczne jest uzupełnienie nazwy bazy firmowej<br>omarch ERP Optima. | ~              |
| Rozpoznawanie kodów kres <b>N</b> | azwą bazy firmowej należy zastąpić tekst<br>azwa bazy firmowej Optima                           | ~              |
|                                   | OK                                                                                              |                |
|                                   |                                                                                                 | 1              |
|                                   |                                                                                                 |                |
|                                   |                                                                                                 |                |
|                                   |                                                                                                 |                |
|                                   |                                                                                                 |                |
|                                   |                                                                                                 | Zapisz Zamknij |

Okno konfiguracji punktu ACD z komunikatem informującym o konieczności uzupełnienia nazwy bazy firmowej Comarch ERP

## **Eksport punktu ACD**

Od wersji 2023.0.0 użytkownik może eksportować punkty ACD. W

tym celu w ramach zakładki [Automatyczne generowanie dokumentów] w oknie "Punkt konfiguracyjny", otwartym podczas dodawania lub edycji punktu konfiguracyjnego, dodano ikonę

[Eksport].

|             |               |                                                                             | Comarch DMS 2025.0.0                                                     | ADMIN _ 🗆 × |
|-------------|---------------|-----------------------------------------------------------------------------|--------------------------------------------------------------------------|-------------|
|             | Automaty      | czne generowanie dokumentów                                                 |                                                                          |             |
| â           | Punkt konfigu | acyjny 🛛 Skany z kontrolki załącznik 🗸 🕂                                    |                                                                          |             |
| Ð           |               |                                                                             | Punkt konfiguracyjny _ 🗆 🗸 🗸                                             |             |
| •••         | Punkt konfigu | Tryb współpracy Ogólne Kontrolki                                            | b w definicji pun                                                        | ktu.        |
| <u>–</u>    |               | Tryb współpracy Współpraca z                                                | Comarch OCR (przesyłanie skanów z kontrolki załącznik na dokumencie DI 💙 |             |
| [ac]        |               |                                                                             |                                                                          |             |
| <b>18</b> 5 |               |                                                                             |                                                                          |             |
| ₫           |               |                                                                             |                                                                          |             |
| ۵           |               |                                                                             |                                                                          |             |
| <u> Mi</u>  |               |                                                                             |                                                                          |             |
| >           |               | Na dokumencie Comarch DMS, w kontrolce tvnu                                 | załacznik użytkownik wskazuje nik. który jest przekazowany do usłuni     |             |
| <b>†</b>    |               | Comarch OCR. Wyniki są zapisywane w lokalnej b<br>kontrolkach karty obiegu. | azie Comarch DMS i na podstawie konfiguracji punktu wyświetlane w        |             |
|             |               |                                                                             |                                                                          |             |
| <b>2</b> 0  |               |                                                                             | Zapisz Zamknij                                                           |             |

Okno "Automatyczne generowanie dokumentów" z zaznaczona ikoną "Edytuj" i okno "Punkt konfiguracyjny" z zaznaczoną ikoną "Eksport"

Kiedy użytkownik naciśnie przycisk otwarte okno z dwiema opcjami do wyboru:

[Eksport], zostaje

- Jako wzorzec
- Do pliku

## Eksport punktu konfiguracyjnego ACD jako wzorzec

Zaznaczenie w ramach okna wyświetlanego po kliknięciu na ikonę [Eksport] opcji "Jako wzorzec" umożliwia zapis punktu ACD jako wzorzec, dostępny w oknie otwartym po kliknięciu ikony [Import] na zakładce [Automatyczne generowanie dokumentów]. Po wyborze tej opcji należy kliknąć

Zapiszprzycisk[Zapisz], aby wzorzec został zapisany.Przycisk jest wyszarzony, jeśli nie wprowadzono nazwy wzorca wpolu tekstowym.

|              | Zapisz punkt konfiguracyjny | × |
|--------------|-----------------------------|---|
| Iako wzorzec | Skany z kontrolki załącznik |   |
| 🔿 Do pliku   | Zapisz do pliku             |   |
|              | Zapisz Zamknij              |   |

Wybór zapisu punktu konfiguracyjnego ACD jako wzorzec

Po kliknięciu przycisku **[Zapisz]** wzorzec danego punktu konfiguracyjnego zostanie zapisany w systemie. Jeżeli zapisywanie wzorca zakończyło się powodzeniem, wyświetlony zostaje następujący komunikat:

|           | ×  |
|-----------|----|
| Zapisano. |    |
|           |    |
|           | ОК |
|           |    |

Komunikat informujący o poprawnym zapisie wzorca punktu konfiguracyjnego ACD

Jeśli w ramach pola dostępnego po zaznaczeniu opcji "Jako wzorzec" wprowadzono taką samą nazwę, jaką nadano już jednemu z istniejących wzorców, wówczas zostanie wyświetlony następujący komunikat:

|                                    | ×  |
|------------------------------------|----|
| Istnieje już wzorzec o tej nazwie. |    |
|                                    | [] |
|                                    | OK |
|                                    |    |

Komunikat informujący o tym, że wprowadzona nazwa wzorca istnieje już w systemie

#### Eksport pliku konfiguracyjnego ACD do pliku

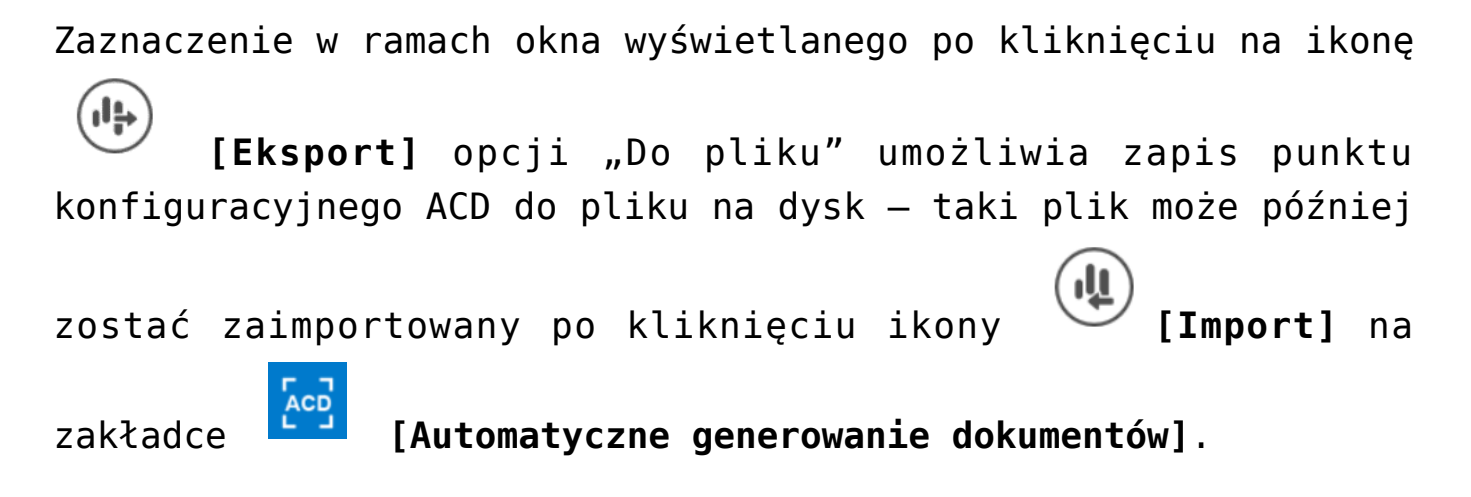

|                | Zapisz punkt konfiguracyjny | × |
|----------------|-----------------------------|---|
| ○ Jako wzorzec |                             |   |
| O pliku        | Zapisz do pliku             |   |
|                | Zapisz Zamknij              |   |

Wybór zapisu punktu konfiguracyjnego ACD do pliku

Po wyborze opcji "Do pliku" należy kliknąć w link Zapisz do pliku [Zapisz do pliku]. Zostanie wówczas otwarte okno, w ramach którego należy wybrać lokalizację na dysku, opcjonalnie zmienić nazwę pliku, a następnie kliknąć przycisk

Zapisz [Zapisz]. Punkt konfiguracyjny ACD jest wówczas importowany do pliku z rozszerzeniem \*.acd i zapisany w

## wybranej lokalizacji.

|             | Comarch DMS 2025.0.0                                                                                                    | Administrator 💷 🗆 🗙 |  |  |  |  |  |  |  |  |
|-------------|----------------------------------------------------------------------------------------------------|---------------------|--|--|--|--|--|--|--|--|
|             | Automatyczne generowanie dokumentów                                                                                           |                     |  |  |  |  |  |  |  |  |
| ·<br>أ      | Punkt konfiguracyjny Projekt v 🔶 🗊 🔃 👾 Dokumenty Tylko wypełnione                                                             | ✓ Generuj           |  |  |  |  |  |  |  |  |
| <u>_</u>    | Punkt konfiguracyjny 💶 🗆 🗙                                                                                                    |                     |  |  |  |  |  |  |  |  |
|             | Tryb współpracy Ogólne Lista Kontrolki Uprawnienia                                                                            | (i) 📀               |  |  |  |  |  |  |  |  |
|             | Tryb współpracy Współpraca z Comarch OCR 🗸                                                                                    | w                   |  |  |  |  |  |  |  |  |
|             | ♥ Zapisywanie jako         ×                                                                                                  |                     |  |  |  |  |  |  |  |  |
| [ee]        | ← → • ↑ 🖡 > Ten komputer > Windows (C:) > Punkty ACD • ひ 🖓 Przeszukaj: Punkty ACD                                             |                     |  |  |  |  |  |  |  |  |
| <i>1</i> 25 | Organizuj • Nowy folder 👔 • 🕐                                                                                                 | Szukaj              |  |  |  |  |  |  |  |  |
| नि          | Muzyka ^ Nazwa ^ Data modyfikacji Typ Rozmiar                                                                                 | t Forma płatności   |  |  |  |  |  |  |  |  |
| -           | Dokumenty Repoz.acd 23.03.2023 08:37 Plik ACD 4 KB                                                                            |                     |  |  |  |  |  |  |  |  |
|             | <b>Faktury sprzedaży.acd</b> 15.03.2023 09:23 Plik ACD 3 KB                                                                   |                     |  |  |  |  |  |  |  |  |
|             | ↓         Pobrane         □         Pobieranie załączników z maili.acd         24.01.2023 11:21         Plik ACD         2 KB |                     |  |  |  |  |  |  |  |  |
| <b>M</b>    | Pupit Projekt punkt ACD.acd 23.01.2023 15:20 Plik ACD 3 KB                                                                    |                     |  |  |  |  |  |  |  |  |
|             | Image: Wideo         Punkt ACD 2.acd         24.01.2023 10:26         Plik ACD         4 KB                                   |                     |  |  |  |  |  |  |  |  |
|             | 😫 Windows (C:) 📄 Punkt konfiguracyjny ze skanami z kontrolki zał 24.01.2023 11:54 Plik ACD 2 KB                               |                     |  |  |  |  |  |  |  |  |
| <b>1</b>    | <ul> <li>Skany z kontrolki załącznik.acd</li> <li>24.01.2023 11:32</li> <li>Plik ACD</li> <li>2 KB</li> </ul>                 |                     |  |  |  |  |  |  |  |  |
|             | Nazwa pliku: Projekt                                                                                                    |                     |  |  |  |  |  |  |  |  |
|             | Zanisz iako tro: Punkt konfiguracyiny (* ard)                                                                                 |                     |  |  |  |  |  |  |  |  |
| 200         |                                                                                                    |                     |  |  |  |  |  |  |  |  |
|             |                                                                                                    |                     |  |  |  |  |  |  |  |  |
|             | ▲ Ukryj foldery Zapisz Anuluj                                                                                                 |                     |  |  |  |  |  |  |  |  |

Zapis punktu konfiguracyjnego do eksportu

## Eksport zbiorowy wszystkich punktów konfiguracyjnych ACD

## W wersji 2025.0.0 w ramach zakładki

generowanie dokumentów] w górnej części okna dodano przycisk

[Eksport wszystkich punktów].

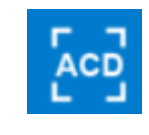

#### [Automatyczne

|          | Comarch DMS 2025.0.0                        | Administrator 💶 🗆 🗙                                                                                               |
|----------|---------------------------------------------|----------------------------------------------------------------------------------------------------|
|          | Automatyczne generowanie dokumentów         |                                                                                                    |
| ۲        | Punkt konfiguracyjny E-Doręczenia 🗸 🕂 🔊 💼 💷 | Dokumenty Wybrane 🗸 Generuj                                                                                       |
| đ        | Data utworzenia : 🗳                         | Pobranie wiadomości z usługi e-Doręczenia jest równoznaczne<br>z doręczeniem wiadomości i wystawieniem stosownych |
| •••      |                                             | dowodów.                                                                                                    |
| <u>_</u> |                                             | Ilość wiadomości: 0                                                                                               |
|          |                                             | Pokaż wiadomości doręczone w ostatnich 0 🔺 dniach                                                                 |
| -        |                                             | Pokaż wszystkie wiadomości pobrane w punkcie                                                                      |
| لھ ا     |                                             | Zaznacz wszystko                                                                                                  |
| 2        |                                             | Nadawca Temat Data doręczenia                                                                                     |
| \$       |                                             |                                                                                                    |
| M        |                                             |                                                                                                    |
| >        |                                             |                                                                                                    |
| *        |                                             |                                                                                                    |
|          |                                             |                                                                                                    |
| 20       |                                             |                                                                                                    |
| •}•      |                                             |                                                                                                    |

Przycisk "Eksport wszystkich punktów" na zakładce "Automatyczne generowanie dokumentów"

Uwaga Niezależnie od tego, który punkt konfiguracyjny jest otwarty,

kliknięcie w ikonę **[Eksport wszystkich punktów]** powoduje eksport wszystkich punktów konfiguracyjnych ACD znajdujących się na całej liście, nie konkretnego punktu konfiguracyjnego.

Gdy operator naciśnie ikonę **[Eksport wszystkich punktów]**, wówczas zostanie otwarte okno "Eksport wszystkich punktów konfiguracyjnych ACD".

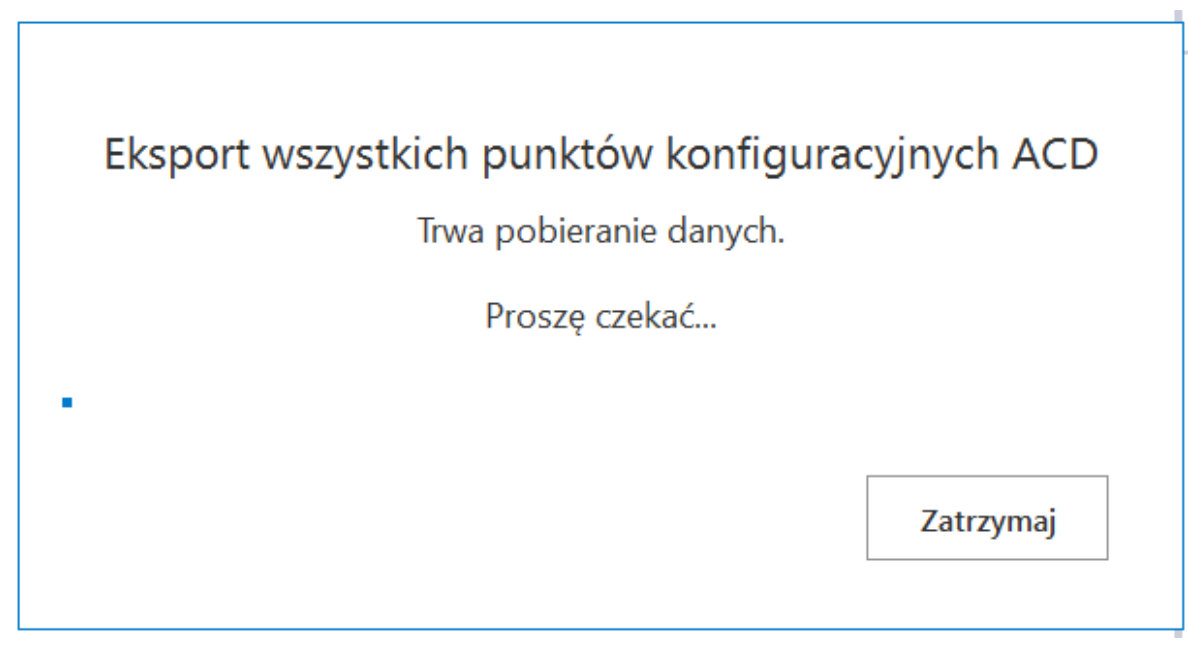

Okno "Eksport wszystkich punktów konfiguracyjnych ACD"

Jeśli w ramach okna "Eksport wszystkich punktów

Zatrzymaj

konfiguracyjnych ACD" operator kliknie przycisk

[Zatrzymaj], wówczas proces pobierania danych zostanie wstrzymany.

Jeśli nie zatrzymano procesu pobierania danych, w takim przypadku zostanie otwarte okno "Przeglądanie w poszukiwaniu folderu", w ramach którego operator wybiera miejsce na dysku, gdzie mają zostać zapisane pliki, a następnie klika przycisk "Ok".

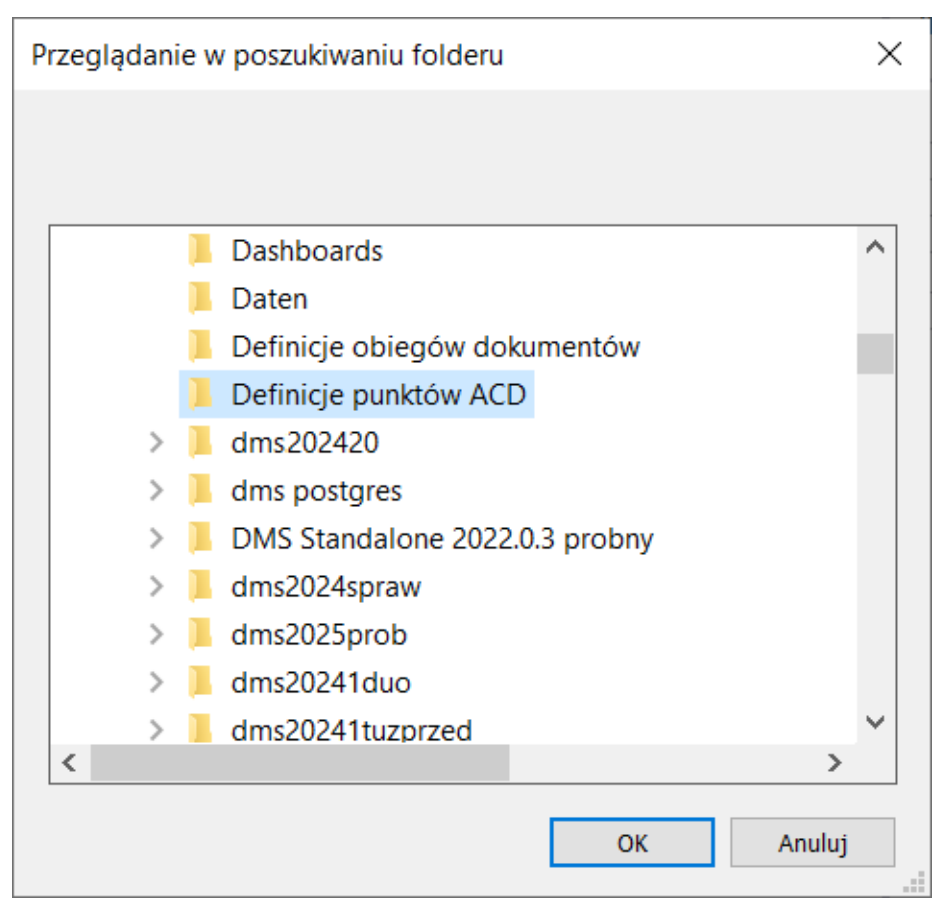

Okno "Przeglądanie w poszukiwaniu folderu"

Po wyborze lokalizacji i kliknięciu w przycisk "Ok" pliki punktów konfiguracyjnych ACD zostają wyeksportowane i zapisane w wybranej lokalizacji. Każdy punkt konfiguracyjny ACD jest zapisywany jako osobny plik z rozszerzeniem .acd pod nazwą, jaką miał dany punkt konfiguracyjny ACD w Comarch DMS.

Uwaga

Jeśli w wybranej lokalizacji znajduje się już plik o danej nazwie, wówczas taki plik zostanie nadpisany podczas eksportu wszystkich punktów konfiguracyjnych ACD.

Jeżeli pomyślnie zapisano wyeksportowane pliki definicji obiegów dokumentów, otwarte zostaje okno "Wyeksportowano pomyślnie wszystkie zdefiniowane punkty konfiguracyjne ACD do wskazanej lokalizacji". Okno można zamknąć, klikając w przycisk "Ok" albo znak X w prawym górnym rogu okna.

| Schowik         Organizowanik         Nowy         Otwieranie         Zaznaczanie                                                                                                    | pnij do paska Kopiuj Wklej<br>tybki dostęp | X Wytnij<br>Kopiuj ścieżkę<br>Wklej skrót | Przenieś Koj<br>do * do | iuj Usuń      | Zmień<br>nazwę | Nowy element • | Właściwoś  | Edytuj 🕹 Historia | Zaznacz wszystko |         |  |   |         |             |
|----------------------------------------------------------------------------------------------------|--------------------------------------------|-------------------------------------------|-------------------------|---------------|----------------|----------------|------------|-------------------|------------------|---------|--|---|---------|-------------|
| -       -       -       -       -       -       -       -       -       -       -       -       -       -       -       -       -       -       -       -       -       -       -       -       -       -       -       -       -       -       -       -       -       -       -       -       -       -       -       -       -       -       -       -       -       -       -       -       -       -       -       -       -       -       -       -       -       -       -       -       -       -       -       -       -       -       -       -       -       -       -       -       -       -       -       -       -       -       -       -       -       -       -       -       -       -       -       -       -       -       -       -       -       -       -       -       -       -       -       -       -       -       -       -       -       -       -       -       -       -       -       -       -       -       -       -       -       -       -                                                                                                          | Schowek                                    |                                           | Or                      | ganizowanie   |                | Nowy           | Ot         | wieranie          | Zaznaczanie      |         |  |   |         |             |
| Nazwa Data modyfikacji Typ Rozmiar     I boroputer     I fatury ACDacd        I botkomenty     I botkomenty        I botkomenty        I botkomenty        I botkomenty        I botkomenty        I botkomenty        I botkomenty        I botkomenty              I botkomenty              I botkomenty           I botkomenty           I botkomenty        I botkomenty </td <td>ightarrow 🕆 📜 &gt; Ten</td> <td>komputer &gt; Wind</td> <td>lows (C:) → I</td> <td>Definicje pur</td> <td>nktów ACI</td> <td>)</td> <td></td> <td></td> <td></td> <td></td> <td></td> <td>`</td> <td>Pri Pri</td> <td>:eszukaj: 🌶</td>                                                                                                    | ightarrow 🕆 📜 > Ten                        | komputer > Wind                           | lows (C:) → I           | Definicje pur | nktów ACI      | )              |            |                   |                  |         |  | ` | Pri Pri | :eszukaj: 🌶 |
| Image: Non-puter       Image: Non-puter       Image: Non-puter       Image: Non-puter       Image: Non-puter       Image: Non-puter         Image: Non-puter       Image: Non-puter       Image: Non-puter       Image: Non-puter       Image: Non-puter       Image: Non-puter       Image: Non-puter         Image: Non-puter       Image: Non-puter                                                                                                    | 📌 Szybki dostęp                            |                                           |                         | Nazwa         |                | ^              | Data mod   | yfikacji          | Тур              | Rozmiar |  |   |         |             |
| Image: Status Action of Calabia in Calabia in | Ten komputer                               |                                           |                         | E-Dorec       | Zenia.acu      |                | 07.01.2025 | 10:42             | Plik ACD         | 4 KB    |  |   |         |             |
| Muzyka       KSef 2.acd       07.01.2025 10.42       Pilk ACD       6 KB         Obiazy       Umowy ACD.acd       07.01.2025 10.42       Pilk ACD       6 KB         Pobrane       Umowy ACD.acd       07.01.2025 10.42       Pilk ACD       4 KB         Pobrane       Umowy ACD.acd       07.01.2025 10.42       Pilk ACD       4 KB         Pobrane       Umowy ACD.acd       07.01.2025 10.42       Pilk ACD       4 KB         Sicd       Sicd       Sicd       Sicd       Sicd       Sicd       Sicd       Sicd                                                                                                    | Dokumenty                                  |                                           |                         | Instrukci     | e ACD.aco      | 1              | 07.01.2025 | 10:42             | Plik ACD         | 4 KB    |  |   |         |             |
| <ul> <li>Obieky 3D</li> <li>C Moray</li> <li>C Moray</li> <li>C Morane</li> <li>Pulpit</li> <li>Wideo</li> <li>Windows (C)</li> <li>S Sic</li> </ul>                                                                                                    | Muzyka                                     |                                           |                         | KSeF 2.a      | cd             | -              | 07.01.2025 | 10:42             | Plik ACD         | 6 KB    |  |   |         |             |
| © Obray<br>© Obrane<br>Pulpit<br>Wrideo<br>© Windows (C)<br>♥ Sieć                                                                                                    | Objekty 3D                                 |                                           |                         | KSeF.acc      | t              |                | 07.01.2025 | 10:42             | Plik ACD         | 6 KB    |  |   |         |             |
| © Robrane<br>■ Pulpit<br>Wideo<br>♥ Windows (C;)<br>♥ Sieć                                                                                                    | Cobrazy                                    |                                           |                         | Umowy         | ACD.acd        |                | 07.01.2025 | 10:42             | Plik ACD         | 4 KB    |  |   |         |             |
| Pulpit<br>© Wideo<br>♥ Windows (C;)<br>♥ Siec                                                                                                    | Pobrane                                    |                                           |                         |               |                |                |            |                   |                  |         |  |   |         |             |
| © Video<br>© Windows (C;)<br>Siec                                                                                                    | Pulpit                                     |                                           |                         |               |                |                |            |                   |                  |         |  |   |         |             |
|                                                                                                    | Wideo                                      |                                           |                         |               |                |                |            |                   |                  |         |  |   |         |             |
| Siec                                                                                                    | Uindows (C:)                               |                                           |                         |               |                |                |            |                   |                  |         |  |   |         |             |
| Siec                                                                                                    |                                            |                                           |                         |               |                |                |            |                   |                  |         |  |   |         |             |
|                                                                                                    | 学 Sieć                                     |                                           |                         |               |                |                |            |                   |                  |         |  |   |         |             |
|                                                                                                    |                                            |                                           |                         |               |                |                |            |                   |                  |         |  |   |         |             |
|                                                                                                    |                                            |                                           |                         |               |                |                |            |                   |                  |         |  |   |         |             |
|                                                                                                    |                                            |                                           |                         |               |                |                |            |                   |                  |         |  |   |         |             |
|                                                                                                    |                                            |                                           |                         |               |                |                |            |                   |                  |         |  |   |         |             |
|                                                                                                    |                                            |                                           |                         |               |                |                |            |                   |                  |         |  |   |         |             |
|                                                                                                    |                                            |                                           |                         |               |                |                |            |                   |                  |         |  |   |         |             |
|                                                                                                    |                                            |                                           |                         |               |                |                |            |                   |                  |         |  |   |         |             |
|                                                                                                    |                                            |                                           |                         |               |                |                |            |                   |                  |         |  |   |         |             |
|                                                                                                    |                                            |                                           |                         |               |                |                |            |                   |                  |         |  |   |         |             |

Widok wyeksportowanych punktów konfiguracyjnych ACD w wybranej lokalizacji

|                                                                                       |                   | × |
|---------------------------------------------------------------------------------------|-------------------|---|
| Wyeksportowano pomyślnie wszystkie zdefiniowane punk<br>ACD do wskazanej lokalizacji. | ty konfiguracyjne |   |
|                                                                                       | ОК                |   |
|                                                                                       |                   |   |

Okno wyświetlane w przypadku, jeśli eksport wszystkich punktów konfiguracyjnych ACD zakończył się powodzeniem

W przypadku, jeśli nie udało się wyeksportować wszystkich

punktów konfiguracyjnych ACD, zostaje otwarte okno "Eksport wszystkich zdefiniowanych punktów konfiguracyjnych ACD nie może zostać wykonany. Zweryfikuj dane i spróbuj ponownie.". Okno można zamknąć, klikając w przycisk "OK" albo znak X w prawym górnym rogu okna.

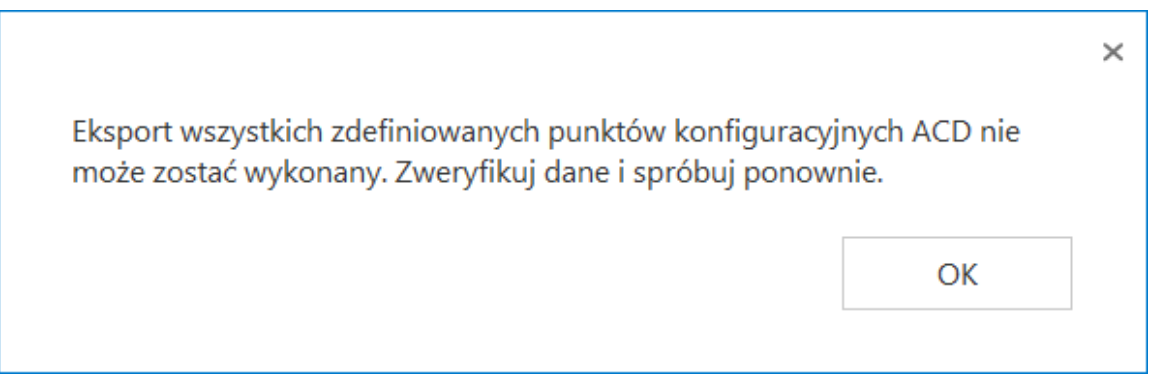

Okno wyświetlane w przypadku, jeśli eksport wszystkich punktów konfiguracyjnych ACD zakończył się niepowodzeniem

Rozpoczynasz pracę z Comarch DMS i chcesz dowiedzieć się, jak korzystać z programu? A może masz już podstawową wiedzę o Comarch DMS i chcesz dowiedzieć się więcej?

Sprawdź Szkolenia Comarch DMS!

Powrót do początku artykułu

# Uruchamianie pliku exe w punkcie ACD

W wersji 2023.1.0 umożliwiono uruchamianie pliku .exe w ramach punktu ACD.

W tym celu w pliku dms.exe.config, znajdującym się w folderze z aplikacją desktopową Comarch DMS, dodano klucz ACDExePath, w którym należy wprowadzić ścieżkę do pliku .exe, który ma zostać uruchomiony w punkcie ACD.

```
<!-- component of barcodes: Aspose, Internal" -->
<add key="ScanMode" value="Aspose" />
<!-- <add key="ScanRectangle" value="0,0,450,90"/> -->
<!-- Aspose barcodes option: ISSN, PatchCode, DatabarExpandedStacked, Datal
    DatabarTruncated, MicroPdf417, Supplement, SwissPostParcel, AllSupport
    MicrE13B, MaxiCode, GS1QR, CompactPdf417, MicroQR, Code16K, Code32, M.
    Code93Standard, Code39Extended, Code39Standard, Code11, Codabar, ISBN
    PZN, VIN, MSI, ITF6, ITF14, IATA2of5, ItalianPost25, DeutschePostIden
<!-- <add key="AsposeScanFormats" value="EAN13"/> -->
<!-- barcodes option: AZTEC, CODABAR, CODE 39, CODE 93, CODE 128, DATA MAT
   QR_CODE, RSS_14, UPC_A, UPC_E, MSI -->
<!-- <add key="ScanFormats" value="CODE 39"/> -->
<add key="UseAlternativeMailClient" value="true" />
<add key="MailsMaximumNumber" value="15" />
<add key="ClientSettingsProvider.ServiceUri" value="" />
<!-- virtualization of system resources on terminal -->
<add key="VirtualChannelToLocalMachineFiles" value="false" />
<add key="VirtualChannelToLocalMachineScanner" value="false" />
<!-- Comarch OCR -->
<!-- https://testocr02.krakow.comarch:8081/api/v1/ -->
<add key="OCRComarchUri" value="https://cr.erp.comarch.pl/api/v1/" />
<add key="OCRComarchTimeout" value="15" />
<add key="XLAPIHoldSession" value="False" />
<!-- RPA -->
<add key="RPAFolderPath" value="C:\DMS RPA" />
<1-- ACD -->
<add key="ACDExePath" value="C:\Windows\System32\calc.exe" />
          version value-
                         3040303140474040
```

```
Klucz "ACDExePath" z przykładem ścieżki do pliku .exe
```

Kiedy użytkownik wprowadzi ścieżkę w ramach klucza "ACDExePath", zapisze zmiany, a następnie zaloguje się do

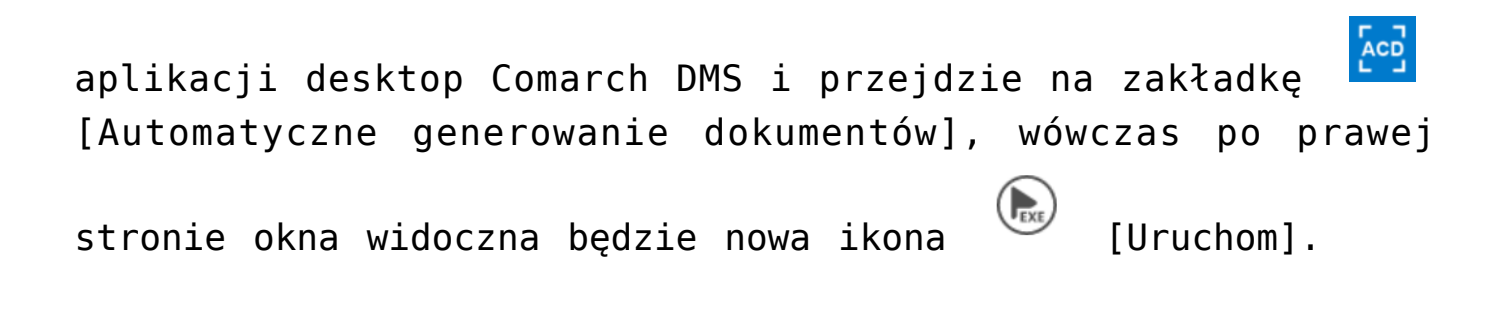

|                    | Comarch DMS 2023.1.0                                                                                                    | Administrator 💷 🗆 🗙          |
|--------------------|----------------------------------------------------------------------------------------------------|------------------------------|
|                    | Automatyczne generowanie dokumentów                                                                                                    |                              |
| â                  | Punkt konfiguracyjny Faktury od Firmy A 🔹 💽 🗊 💷                                                                                                    | Dokumenty Wybrane 🗸 Generuj  |
| đ                  |                                                                                                    |                              |
| •••                |                                                                                                    | Wącz procesowanie dokumentów |
|                    | Spredawca<br>Komputry<br>Pejena 21 nr FA/1/2019                                                                                                    |                              |
|                    | J0-071 Kraków           NIP: 4079678857           Data wytawienia:         2019-03-04           Data dotnawy / wykozania usługi:         2019-03-04          | Zaznacz wszystko             |
| <i>i</i> 21        | Strona: 1/2<br>Bank: PKOIO/KRAKÓW Nr rachunka: 84-10202893-1254857004597854                                                                                  | Numer dokumentu              |
| B                  | Nabywca: Odbiorca: Diurowiec sp. z o.a. Oddział w Wieliczce Biurowiec sp. z o.a. Oddział w Wieliczce                                                         | - FAY 1/2019                 |
|                    | Solna 13/13         Solna 13/13           22-323 Wielitzita         22-323 Wielitzita           NTP: 222-22-22         NTP: 222-22-22           (12-060.091) |                              |
| <b>m</b>           | Lp. Narra toreara'alagi PKWU Bott J.m. VAT Cesa netto Warriot netto<br>1 Deskada 1 sut. 23 % 110,00 110,00                                                   |                              |
| *                  | Data utworzenia : 29-06-2023 💈                                                                                                    |                              |
| <b>†</b>           | Numer faktury (Numer)         Wartość netto (netto)         Wartość brutto (brutto)           FA/1/2019         250.00         260.00         260.00         |                              |
| <b>.2</b> ∞<br>-}- | Data wystawienia (Datawys)                                                                                                    |                              |

Okno "Automatyczne generowanie dokumentów" z widocznym przyciskiem "Uruchom"

Po kliknięciu w przycisk

[Uruchom] zostanie uruchomiony

plik .exe, do którego ścieżkę podano w pliku dms.exe.config.

Uwaga

Przycisk [Uruchom] jest widoczny tylko w przypadku, jeśli w pliku dms.exe.config w kluczu "ACDExePath" wprowadzono

#### ścieżkę do pliku i zapisano zmiany.

Uwaga

Przycisk [Uruchom] jest dostępny dla wszystkich typów punktu konfiguracyjnego oprócz punktu konfiguracyjnego typu "Współpraca z Comarch OCR (przesyłanie skanów z kontrolki załącznik na dokumencie DMS)" i punktów współpracujących z Saldeo.

|            | Com                                                                                                    | arch DMS 2 | 023.1.0        |               |                     | Administrator 💷 🗆 🗙                           |
|------------|----------------------------------------------------------------------------------------------------|------------|----------------|---------------|---------------------|-----------------------------------------------|
|            | Automatyczne generowanie dokumentów                                                                         |            |                |               |                     |                                               |
| â          | Punkt konfiguracyjny Faktury od Firmy A                                                                     | 🔢 Calcı    | ulator         | _             |                     | Dokumenty Wybrane 🗸 Generuj                   |
| 0          | (                                                                                                    | ≡ Sta      | indard 5       | 3             | Ð                   |                                               |
|            | Sprzedawca<br>Knapodery Faktu                                                                               |            |                |               | 0                   | lącz procesowanie dokumentów<br>rocesowane: 1 |
| ACD        | Piptana 2/1 nr FA<br>30-072 Kraków<br>NR:= 4079675887 Data securationia:                                    | MC         | MR M+          | M- N          | s M~                | Zaznacz wszystko                              |
|            | Data dostawy / wykonania usłagi:<br>Baul: PKO I O KTAKÓW. Wrzychowier 84,1000160,1714657004667054           | %          | CE             | С             | $\langle X \rangle$ | Numer dokumentu                               |
| E)         | Nabywca: Odłajał w Wieliczce Biarowiec sp. z o.o. Oddział w Wie                                             | 1⁄x        | x <sup>2</sup> | $\sqrt[2]{x}$ | ÷                   | FA/1/2019                                     |
| ⊡<br>≎     | Solan 13/13<br>22/323 Wieliczka<br>NIP: 222-22-222-22<br>NIP: 222-22-222-22                                 | 7          | 8              | 9             | ×                   |                                               |
| m          | Lp. Nazwa towaru kubagi PKWAU Ilott J.m. V.A<br>1 Drukacha 1 uzt 2                                          | 4          | 5              | 6             | -                   |                                               |
| *          |                                                                                                    | 1          | 2              | 3             | +                   |                                               |
| 村          | Numer faktury (Numer)         Wartość netto (netto)         We           FA/1/2019         250.00         • | +/_        | 0              | •             | =                   |                                               |
| <b>₽</b> ₽ | Data wystawienia (Datawys)                                                                                  |            |                |               |                     |                                               |

Przykład uruchomienia pliku .exe w punkcie ACD

#### Przyklad

Uruchomienie Comarch ERP Optima w ramach punktu ACD

W ramach klucza "ACDExePath" użytkownik wprowadził wartość:

C:\Program Files (x86)\Comarch ERP Optima\Comarch OPT!MA.exe

i zapisał zmiany.

Następnie użytkownik zalogował się do aplikacji desktop Comarch DMS i kliknął na ikonę [Uruchom] na zakładce [Automatyczne generowanie dokumentów].

Zostało otwarte okno Comarch ERP Optima, w którym użytkownik może się zalogować i np. przejrzeć listę kontrahentów.

Uruchamianie pliku przedstawiono na poniższym filmie:

https://pomoc.comarch.pl/dms/wp-content/uploads/2023/07/exe1.m
p4

|             | Comarch DMS 2023.1.0                            |                                     |                                   |              |                 |                                                     |                 |                                           |                        |                      |                                          |                            |                 |              |                  |                     |               | [Firma X]           | ADN    | 1IN _ □ | ⊐×    |
|-------------|-------------------------------------------------|-------------------------------------|-----------------------------------|--------------|-----------------|-----------------------------------------------------|-----------------|-------------------------------------------|------------------------|----------------------|------------------------------------------|----------------------------|-----------------|--------------|------------------|---------------------|---------------|---------------------|--------|---------|-------|
|             | Αι                                              | Automatyczne generowanie dokumentów |                                   |              |                 |                                                     |                 |                                           |                        |                      |                                          |                            |                 |              |                  |                     |               |                     |        |         |       |
| â           | Punkt konfiguracyjny Faktury od Firmy B 🗸 🗭 🍙 👜 |                                     |                                   |              |                 |                                                     |                 |                                           |                        |                      |                                          |                            |                 |              |                  | Dokumenty           | Tylko wypełi  | nione 🗸             | ,      | Generuj |       |
| ٥           | 8                                               |                                     | J 1/1 🕂                           |              |                 |                                                     |                 |                                           |                        |                      |                                          |                            |                 |              |                  | (                   | EXE           | i (*                | 0      |         |       |
| •••         | Lista kontrahen                                 |                                     |                                   |              |                 |                                                     |                 |                                           |                        |                      | entów - [Firma ABC] Comarch ERP Optima — |                            |                 |              |                  |                     |               |                     | -<br>× |         |       |
|             | e Thur                                          |                                     |                                   | $\bigcirc$   | Syster          | m Ogólne                                            | CRM             | Handel                                    | Kasa/Bank              | Rejestry             | VAT                                      | Księgowość                 | ЈРК             | Płace i Ka   | adry             | Narzędzia W         | idok Sztucz   | na inteligencja 🕴 🌣 |        |         | j - 6 |
|             | nbnails                                         |                                     | Sprzedawca:<br>COMARCH S.A        | Eksport      | Wydru<br>danych | uk Podgląd                                          | Wyślij Wy<br>SM | vślij Analizy<br>S • BI                   | Funkcje<br>dodatkowe • | Kontakty<br>CRM * ko | Historia<br>contraher                    | Bibliotek<br>nta dokumentó | a Zapisy        | Prelimina    | arz Roz          | zliczenia Generacja | % Kabaty Moni | toring Sprawdź      |        |         |       |
| <i>1</i> 25 | Attachn                                         |                                     | ul.Jana Pawła 39<br>34-670 Kraków | 5            | 🐞 Lis           | Podstawowe Kontrahent Platności Krajowy Rejestr Dłu |                 |                                           |                        |                      |                                          |                            |                 |              | y Rejestr Długów |                     |               | = x                 |        |         |       |
| c           | nents                                           |                                     | NIP: 6770065406                   | formacje     | Przeci          | iągnij tutaj nagł                                   | ówek kolum      | ıny, jeśli ma                             | ona być podst          | awą grupowa          | ania                                     |                            |                 |              |                  |                     |               |                     |        |         |       |
|             |                                                 |                                     | Płatność na konto:                | • 1<br>Bieża | Ko              | od 🔺                                                | Nazwa           |                                           |                        | NIP                  |                                          | EAN                        | Kod pocztowy Mi |              | Miasto Ulica     |                     | Telefon       | Uwagi               |        |         |       |
| <b>Q</b>    |                                                 |                                     | Nabywca:                          | 10 <b>-</b>  | ¥ 80            | c                                                   | R C             |                                           |                        | ROC                  |                                          | ROC                        | ROC             | 8 <b>0</b> 0 |                  | ROC                 | R C           | ROC                 |        |         |       |
| 1           |                                                 |                                     | ALOZA                             | 8            | 🗆 !N            | IEOKREŚLONY!                                        |                 |                                           |                        |                      |                                          |                            |                 |              |                  |                     |               |                     |        |         |       |
| <b>a</b>    |                                                 |                                     | Lipowa 11/15                      | ₫ Tv         | 00              | 0001                                                | DEF             | EF<br>Computery<br>COMARCH SPÓŁKA AKCYINA |                        | Pl 6770065406        |                                          |                            | 20.072          | Krok         | Kraków           |                     |               |                     |        |         |       |
|             |                                                 |                                     | 99-400 Warszawa                   | ienia lut    |                 | 0002                                                | COMARCH         |                                           |                        |                      |                                          |                            | 31-864          | Kraków       | ków              | ν Δleia Jana Pa     | 0126461000    | 0                   |        |         |       |
| 1           |                                                 |                                     |                                   | 3            | 00              | 0004                                                | COMARCH         | HEALTHCA                                  | ARE SPÓŁKA             | PL 675138            | 32502                                    |                            | 31-864          | Krak         | ków              | Aleja Jana Pa       |               | -                   |        |         |       |
| <b>.</b>    | 🗧 🛛 🗉 000005 COMARCH POLSKA SPÓŁKA AKC PL       |                                     |                                   |              |                 |                                                     |                 |                                           |                        | PL 675138            | 87586                                    |                            | 31-864          | Krak         | ków              | Aleja Jana Pa       | 012646100     | 0                   |        |         |       |
|             | Numer faktury (Numer)<br>FS-1/20/KNT/02         |                                     |                                   | Vawigacji    |                 |                                                     |                 |                                           |                        |                      |                                          |                            |                 |              |                  |                     |               |                     |        |         |       |
| 20          | Data wystawienia (Datawys)                      |                                     |                                   |              |                 |                                                     |                 |                                           |                        |                      |                                          |                            |                 |              |                  |                     |               |                     |        |         |       |
| ŀ           | 2020-02-0                                       |                                     |                                   |              |                 |                                                     |                 |                                           |                        |                      |                                          |                            |                 |              |                  |                     |               |                     |        |         |       |

Użytkownik sprawdza kontrahenta z faktury przetworzonej z OCR na liście kontrahentów w aplikacji Comarch ERP Optima, otwartej z poziomu punktu ACD